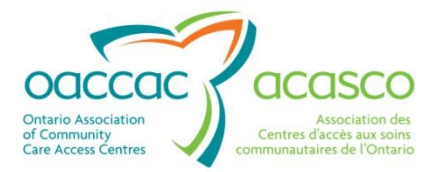

# Health Partner Gateway Reference Guide for Health Partners

# MODULE 7 Outcome Based Pathway & Reimbursement

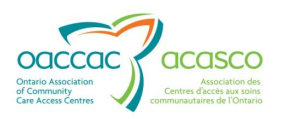

# **Revision Table**

| Date                | Version | Author               | Comments                                                                                                    |
|---------------------|---------|----------------------|----------------------------------------------------------------------------------------------------|
| August 2013         | 1.0     | Darlene Patgunarajah | <b>Education Preview</b> – Provincial<br>Roll-out for Outcome Based<br>Pathway and Reimbursement –<br>with CHRIS Release 2.3                                              |
|                     |         |                      | <i>Fall 2013 – an updated version of this document will provided additional details and functionality related to the training of OBP/OBR in HPG for Service Providers</i> |
| October 2013        | 1.1     | Darlene Scott        | Updated Version for CHRIS 2.3<br>Release to Training Environments<br>for User Preview.                                                                                    |
|                     |         |                      | Updated wording – removal of reference to warranty period on OBP                                                                                                    |
| October 21,<br>2013 | 1.2     | Darlene Scott        | 2.2 Addition of Ortho Pre-op FFS<br>Pathways to chart                                                                                                    |
|                     |         |                      | 2.4.1 Updated OBR Process chart and Note RE Final Payment                                                                                                    |
|                     |         |                      | 2.5.1 Updated Picture of<br>Supervening events                                                                                                    |
|                     |         |                      | 4.7 Note RE Surgical Wound used as the example                                                                                                    |
|                     |         |                      | Added information RE HPG details fields and notifications                                                                                                    |
|                     |         |                      |                                                                                                    |

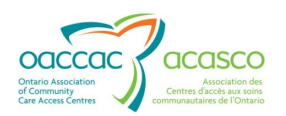

# **Table of Contents**

| 1. | Introduction1 |                                                    |  |
|----|---------------|----------------------------------------------------|--|
|    | 1.1           | Background & Overview1                             |  |
|    | 1.2           | Overview of OBP/OBR1                               |  |
|    | 1.3           | Community Health Portal (CHP)2                     |  |
|    | 1.4           | Module 7 Layout3                                   |  |
|    | 1.5           | Resources3                                         |  |
| 2. | OBP           | Service Concepts 4                                 |  |
|    | 2.1           | Definitions4                                       |  |
|    | 2.2           | Outcome Based Pathways in CHRIS6                   |  |
|    | 2.3           | OBR Eligibility7                                   |  |
|    | 2.4           | OBP-OBR and OBP-FFS8                               |  |
|    |               | 2.4.1 Outcome Based Reimbursement Payment Process9 |  |
|    |               | 2.4.1.1 OBR Payment Schedule and Day X9            |  |
|    |               | 2.4.1.2 OBR and a Second Pathway11                 |  |
|    | 2.5           | OBP-OBR Transition to OBP-FFS12                    |  |
|    |               | 2.5.1 Supervening Events                           |  |
|    | 2.6           | Shadow Billing14                                   |  |
| 3. | Serv          | rice Offer and Referral14                          |  |
| 4. | HPG           | /CHP – Outcome Based Pathways Details17            |  |
|    | 4.1           | Details                                            |  |
|    | 4.2           | History                                            |  |
|    | 4.3           | Reimbursement Status                               |  |
|    | 4.4           | Interval Outcomes                                  |  |
|    | 4.5           | Interval Reports                                   |  |
| 5. | Add           | New Pathway25                                      |  |
| 6. | Subr          | mit Pathway Report26                               |  |

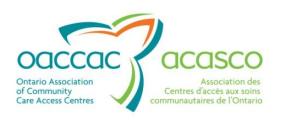

|    | 6.1              | Discontinue                         | . 27 |
|----|------------------|-------------------------------------|------|
|    |                  | 6.1.1 Correct a pathway             | 27   |
|    |                  | 6.1.2 Treatment complete:           | 28   |
|    |                  | 6.1.3 Supervening events:           | 28   |
|    | 6.2              | Submitting Interval Outcomes        | . 28 |
|    | 6.3              | Variances and Risk Factors          | . 30 |
|    | 6.4              | Activity Notifications and Requests | . 31 |
|    | 6.5              | Additional Information              | . 33 |
| 7. | Outo             | come Based Pathway Summary Report   | .33  |
| 8. | Prov             | vider Notifications                 | .37  |
| 9. | Updated Referral |                                     |      |

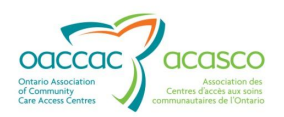

## **1.** INTRODUCTION

#### 1.1 Background & Overview

The Health Partner Gateway (HPG) provides a single solution to securely exchange health information between a CCAC and its partners. It was built to interoperate with longer term e-Health initiatives and to enable Health Partner access to patient health information held within CCAC tools and applications such as the "Client Health and Related Information System" (CHRIS).

Since the application was made available in 2007 with the release of CHRIS, it has evolved into a robust, integrated application that enables CCACs and Health Partners to communicate and share information in ways that go far beyond the initial applications of one way notifications, services offer responses and equipment/supply orders between CCAC and Services Providers/Vendors.

The HPG is now integrated with document management systems and more intricately with CHRIS to enable more sophisticated methods of information sharing, including the access of patient information through the Referral Management module and the Community Health Portal (CHP) – which now supports Outcome Based Pathways and Reimbursement.

#### **1.2 Overview of OBP/OBR**

Outcome- Based Pathways (OBPs) identify expected evidence-informed outcomes that can be achieved to meet a specific patient need and are measured at specific points in a patient's care journey.

Care Coordinators and Service Providers use Outcome-Based Pathways to collaboratively manage and share the responsibility to successfully accomplish the patient outcomes and experiences.

Outcome-based pathways are ordered by the Care Coordinators at the time of service offer or requested by a CCAC contracted Service Provider during provision of care in order to better meet the patient's needs.

In CHRIS 2.3, Outcome-Based Pathways are associated with both the Outcome-Based Reimbursement (OBR) and Fee for Service (FFS) models. Patients may not be eligible for an Outcome Based Reimbursement type pathway however best practice indicates that there are benefits to managing and reporting care under a pathway.

Outcome-Based Reimbursement (OBR) payments happen when Payment Linked Outcomes (PLOs) are achieved - thus releasing associated core payments which are followed by a final payment.

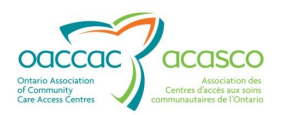

Service and CCAC Pathway reporting has been expanded to include:

- Variance and risk factors which may affect the achievement of outcomes
- Activity requests when service and community referrals are required
- Supervening Events which identify conditions that determine that Patient is no longer eligible for the pathway
- CCAC and SPO differentiation of outcomes for pathway reporting
- Additional information to support Outcome Based Pathway

#### **1.3 Community Health Portal (CHP)**

The Community Health Portal (CHP) offers providers and hospitals with real time patient information from CHRIS. The CHP uses the current Health Partner Gateway and CHRIS integration to permit authorized Health Partner users to see real time Active Patient Information.

In order to access the OBP module in HPG, Service Provider users must be assigned the "**Client Viewer**" role in HPG. In HPG, the CHP is accessed via the "Client View" tab:

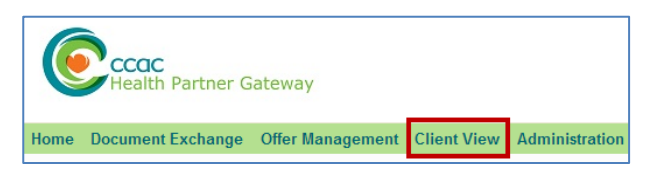

The SPO user would perform a 'Client Search' and then select the Outcome-Based Pathways tab to view the patient's assigned pathways (and view all the pathway details), history, reimbursement status, interval outcomes and submitted pathway reports. This screen is only available to SPO users (i.e. unavailable to other health partners such as hospitals).

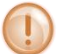

For more information on the CHP, refer to *HPG Health Partner Ref Guide Module 4.* 

| Open Document Exchange Offer Management         Client View         Administration         Reports         Client         Leaout |                                                                                         |                                                              |                                                          |  |
|----------------------------------------------------------------------------------------------------|-----------------------------------------------------------------------------------------|--------------------------------------------------------------|----------------------------------------------------------|--|
| CCAC: CENT<br>Training, Darlene<br>305 Thomas Cook Av, Maple, Ontario L6A 4M1                                                    | Client# 101350<br>(289) 377-0097                                                        | Status: Active                                               |                                                          |  |
| Details Shared Documents Shared Notes Provider: Max HC services - K Service: Outcome-Based Wound - Outcome-Ba                    | CSR Upload Documents Outcomes                                                           | Based Pathways s: 09-Aug-2012 Provider End Date: 30-Nov-2012 | Refresh<br>Add Hew Pathway                               |  |
| Details<br><u>Venous Leg Ulcer (Pilot)</u> : New wood<br>Start Date: 13-Aug-2012<br>End Date:<br>Authorizing CC:                 | nd Reimbursement Type:<br><br>Pathway Status: Authorizalio<br>Pathway Discontinue Dispe | Partner Status:<br>n Requested<br>osition:                   | Submit Interval Report Print Pathway Report SPO - Active |  |

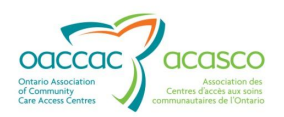

# **1.4 Module 7 Layout**

This document is intended for SPOs that are actively providing service to patients belonging to one or more CCACs. Information in this module will be limited to the functionality and processes within the Outcome Based Pathway tab in the CHP.

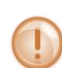

The information contained in this document is accurate as the week of September 30, 2013 and will be updated as new information is confirmed or implemented following user preview.

This document will address the following areas in HPG:

- Section 2: OBP Service Concepts
- Section 3: Service Offer and Referral
- Section 4: CHP Outcome Based Pathways

Other HPG Reference Guide Modules available include:

- Module 1: Introduction to HPG (March 2013)
- Module 2: Document Exchange (March 2013)
- Module 3: Offer Management (March 2013)
- Module 4: Community Health Portal (CHP) (March 2013)
- Module 5: Referral Management (May 2013)
- Module 5.1: eReferral to Long Term Care Homes (June 2013)
- Module 5.2: eReferral to Complex Care & Rehab Facilities (June 2013)
- Module 5.3: eReferral to Community Support Service Agencies (coming soon)
- Module 6: Self-User Management for Health Partner Admin (May 2013)

All modules can be accessed on the Providers Portal on the CCAC website:

http://www.ccac-ont.ca/Content.aspx?EnterpriseID=15&LanguageID=1&MenuID=128

#### **1.5 Resources**

There is additional information available on the CCAC Website – Outcome Based Pathways page, specifically details for all available pathways that will be available with the OBP/OBR Provincial Rollout (Version 1 for Wound Care Pathways and Orthopaedic Pathways). The Outcome Based Pathways page also has available previously recorded training sessions for SPOs:

http://www.ccac-ont.ca/Content.aspx?EnterpriseID=15&LanguageID=1&MenuID=1575

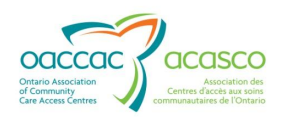

# **2. OBP SERVICE CONCEPTS**

#### 2.1 Definitions

It is essential to understand the terminology that applies to OBP/OBR. Throughout this document and in your interactions with the CCACs, there are a number of terms to understand:

| Term                             | Definition                                                                                                    |
|----------------------------------|----------------------------------------------------------------------------------------------------|
| OBS                              | <ul> <li>There are three (3) Outcome-Based Services:</li> <li>Outcome-Based Wound</li> <li>Outcome-Based Ortho</li> <li>Outcome-Based Palliative</li> </ul>                                                                                                    |
| OBP                              | Outcome-Based Pathway: An identified trajectory of care for a specific population or condition which identifies expected evidence-informed outcomes that are likely to be achieved as part of the best practice care provided. While an Outcome-Based Pathway identifies expected outcomes, it does not necessarily specify clinical interventions that must be used to achieve the outcomes. |
| OBR                              | <b>Outcome-Based Reimbursement</b> : Payment which is based on successful achievement of outcomes at identified intervals on an Outcome-Based Pathway.                                                                                                    |
| FFS - OBP                        | Fee For Service Reimbursement – Outcome Based Pathway: Payment based on fee for service using OBP electronic reporting and outcome-based care approach.                                                                                                    |
| FFS - Regular                    | Fee For Service Reimbursement - Regular: Payment based on fee for service and regular CCAC service ordering/payment practice                                                                                                    |
| SPO                              | Service Provider Organization: An organization contracted by a CCAC to provide care for a patient.                                                                                                    |
| Actor                            | Actor Type refers to who is responsible SPO or CCAC<br>Used to Identify who is responsible for the submission of specific outcomes (the<br>SPO is the actor most often responsible for outcome submission, however, on<br>some pathways for long stay and palliative, there are outcomes which are CCAC<br>responsibility<br>Also used for Partner Status "SPO active" or "SPO discontinued"  |
| Confirmation<br>Visit(s)         | Visits made by an SPO prior to confirmation of an OBP, for the purpose of confirming an OBP assignment. More than one confirmation visit can be made. These visits will result in a confirmed OBP assignment for a patient, or a transition of the patient to fee for service (Applicable to the Wound Assessment OBP).                                                                       |
| Payment Linked<br>Outcomes (PLO) | Pathway outcomes that must be achieved in order for a payment to be released to the SPO.                                                                                                    |
| First Core<br>Payment            | The first payment released to the SPO by the CCAC.<br>For short stay pathways, this payment is released upon confirmation of an OBP by<br>the SPO.                                                                                                    |

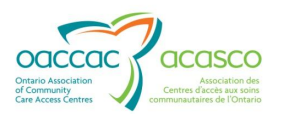

| Term                 | Definition                                                                                                    |
|----------------------|----------------------------------------------------------------------------------------------------|
| Second Core          | The second payment released to the SPO.                                                                                                    |
| Payment              | For short stay pathways, this payment is released upon achievement of one or more payment-linked outcomes.                                                                                                    |
| <b>Final Payment</b> | The final payment released to the SPO.                                                                                                    |
|                      | This payment is dependent on payment-linked outcomes being achieved on or before day "X"                                                                                                    |
| Day "0"              | Also referred to as Pathway Start Date.                                                                                                    |
|                      | The date the SPO has the ability to take ownership for provision of care under the OBP.                                                                                                    |
|                      | This should be set at the <b>Service Offer Date</b> unless a patient is in hospital, when the pathway start date should be set at the later of either Hospital Discharge or Service Offer Date.                                                                         |
|                      | This date is editable in CHRIS up until the first interval outcomes are submitted.                                                                                                    |
| Day "X"              | Pathways have an established optimal end date that defines the timeline for<br>achievement of all outcomes. X days is an additional timeline (usually 50%) of the<br>pathway length for which the provider has the opportunity to achieve outcomes<br>and be reimbursed |
| Variance             | Also known as <b>Exceptions</b> , resource barriers or risk factors that are affecting or may affect patient outcomes during the OBP course of treatment                                                                                                    |
|                      | Variances:                                                                                                    |
|                      | Are submitted in a pathway report by a SPO or CCAC                                                                                                    |
|                      | May also be submitted independent of outcomes                                                                                                    |
|                      | Must be submitted when outcomes are reported as unmet                                                                                                    |
| Supervening          | Supervening events are events                                                                                                    |
| Event                | • which occur independently of (i.e. are not caused by) the pathway itself that affect the quality of treatment                                                                                                    |
|                      | <ul> <li>would interrupt the ability of the SPO to continue treatment</li> </ul>                                                                                                    |
|                      | <ul> <li>are submitted in a pathway report by a SPO or Care Coordinator</li> </ul>                                                                                                    |
|                      | When submitted by SPO in HPG, d/c request is sent to the Care Coordinator who is required to discontinue an OBP when reporting a supervening event                                                                                                    |
| Summary Note         | Submitted in a pathway report by a SPO or CCAC.                                                                                                    |
|                      | Summary notes contain additional information about the OBP course of treatment that cannot be captured elsewhere in the pathway report                                                                                                    |
| FFS Capped           | Supervening events which occur on a Reimbursement type pathway will reverse reimbursement paid to SPO and pay on billing codes submitted to a maximum of 90 % of the value of the reimbursement rate for that pathway                                                   |
| Visit Data           | Data submitted by the SPO that includes information for visits made during the OBP course of treatment. This data is used to determine payment implications when a supervening event occurs or the pathway is incorrect.                                                |

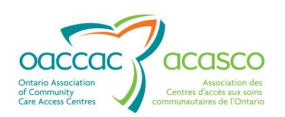

# **2.2 Outcome Based Pathways in CHRIS**

Outcome-Based Pathways are configured in CHRIS based on "Client Services" Outcome-Based Pathway Guidelines. This is a provincial document that outlines the research and the specific interval outcomes for each type of pathway.

Once an **OBP-OBR** pathway is assigned to a patient, all services received by the patient related to the OBP are covered under the OBR.

A Pathway consists of:

- A collection of Pathway Event Definitions
- A set of criteria that defines eligibility for OBR
- A collection of possible OBR Payments
- A collection of applicable Supervening Events
- Collections of preferred Variances/Risk Factors and Activity Request Types

The following table lists the Outcome-Based Pathways in CHRIS that are appropriate for OBR.

| Payment Type: OBR          | Outcome-Based Pathway            |
|----------------------------|----------------------------------|
| Pathway contains specific  | Diabetic leg Ulcer               |
| outcomes which are Payment | Venous Leg Ulcer                 |
| Linked Outcomes (PLO)      | Pressure Ulcer                   |
|                            | Pilonidal Sinus                  |
|                            | Traumatic wound                  |
|                            | Surgical Wound                   |
|                            | Total Hip Replacement – Post Op  |
|                            | Total Knee Replacement – Post Op |

Based on your assessment and patient status, you can choose to have these pathways as FSS payment.

The table below lists the Outcome-Based Pathways in CHRIS that are **Fee for Service (FFS) ONLY** and NOT appropriate for OBR.

| Payment Type: FSS           | Outcome-Based Pathway                          |
|-----------------------------|------------------------------------------------|
| Your CCAC may choose to add | Assessment – when no other pathway appropriate |

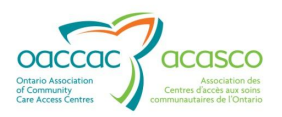

| Payment Type: FSS             | Outcome-Based Pathway                                 |
|-------------------------------|-------------------------------------------------------|
| frequencies depending on your | Arterial Leg Ulcer                                    |
| practice with FFS pathways    | Maintenance Wound – Initial and Recurring             |
|                               | Malignant Wound – Initial and Recurring               |
|                               | Non Healing Wound – Initial and Recurring             |
|                               | Total Hip Replacement – Pre Op                        |
|                               | Total Knee Replacement –Pre Op                        |
|                               | Early Stage Palliative – Initial and Recurring        |
|                               | Transitional Stage Palliative – Initial and Recurring |
|                               | End of Life Palliative – Initial and Recurring        |

# 2.3 OBR Eligibility

When an Outcome Based Service and Pathway are requested in CHRIS, CHRIS determines the eligibility for the proposed OBP by taking into account:

- whether the proposed OBP is eligible for OBR (see Section 2.2)
- the assigned client population
- patient's age
- related services based on the supplied proposed care path start date

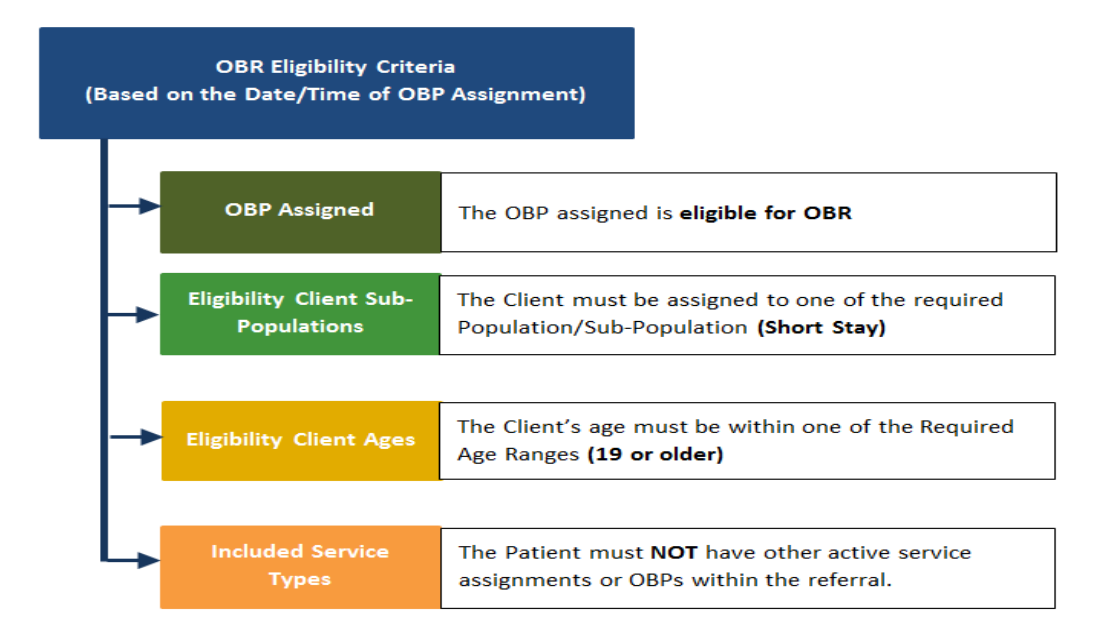

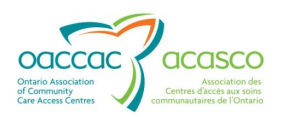

# 2.4 **OBP-OBR and OBP-FFS**

Outcome Based Pathways are associated with both the Outcome Based Reimbursement and Fee for Service models.

CCAC Care Coordinators authorize pathways and

- if a pathway is appropriate for OBR payments, confirm to continue with OBR or if the patient's condition is not appropriate for OBR, selects FFS type payment
- if a pathway is not eligible for reimbursement type, no confirmation is required and the pathway type is FFS

When you consider OBP-OBR and OBR-FFS, they both have the same activities, structure and reporting mechanisms (see the table below for details).

|            | OBP-OBR and OBP-FFS                                                                                                    |
|------------|----------------------------------------------------------------------------------------------------|
| Activities | <ul> <li>Driven by best practice</li> <li>Centered around achievement of outcomes</li> </ul>                                              |
| Structure  | Intervals that mark the time frames for the expected outcome achievement                                                                  |
| Reporting  | <ul> <li>Outcomes</li> <li>Supervening events</li> <li>Exceptions</li> <li>Activity requests</li> <li>Submission of visit data</li> </ul> |

The only difference between OBP-OBR and OBP-FFS is the method of compensation that is described in the table below.

|              | OBP-OBR                                                                                                    | OBP-FFS                    |
|--------------|----------------------------------------------------------------------------------------------------|----------------------------|
| Compensation | <ul> <li>Core payments, one upon<br/>confirmation of pathway or<br/>completion of initial assessment, one<br/>or more upon achievement of<br/>payment-linked outcomes</li> <li>Final payment when all payment<br/>linked outcomes are met on or prior to<br/>day "X"</li> </ul> | - Based on fee for service |

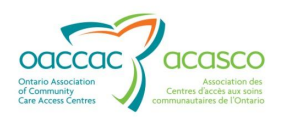

#### **2.4.1 Outcome Based Reimbursement Payment Process**

A major component of outcome-based pathways is the ability to generate a reimbursement payment to the provider when Payment Linked Outcomes (PLOs) are successfully achieved. The achievement of these outcomes drives reimbursement to the Provider in an Outcome-Based Reimbursement (OBR) Payment Schedule

OBR Payments consist of core payments followed by a final payment.

The table below describes OBS based on 2 core payments followed by the final Payment.

|                                                |                                                                                                    | Outcome Based Service (OBS)                                                                                                    |                                                                                                    |
|------------------------------------------------|----------------------------------------------------------------------------------------------------|----------------------------------------------------------------------------------------------------|----------------------------------------------------------------------------------------------------|
| Payment                                        |                                                                                                    | Wound Pathway<br>Outcomes                                                                                                    | Total Joint<br>Replacement<br>Outcomes                                                                                                    |
| Core Payment 1                                 | First Core payment is released when SPO has:                                                                    | Correct outcome-based<br>pathway confirmed                                                                                                    | Completed Physiotherapy assessment                                                                                                    |
| Core Payment 2 -<br>Leads to end of<br>pathway | Second Core payment is<br>made when SPO reports<br>payment linked outcomes<br>(PLO) are met:                    | Wound is closed by<br>designated # of weeks<br>(Wound measurement)<br>Note: For Venous Leg<br>Ulcer ONLY, patient is<br>independent with long-<br>term compression system<br>by week 14 | <ul> <li>Patient demonstrates:</li> <li>a functional level of<br/>safe mobility with or<br/>without gait aid</li> <li>independence in<br/>activities of daily living<br/>with or without assistive<br/>devices</li> <li>Surgical wound is closed<br/>with no signs of infection</li> </ul> |
| Final Payment                                  | Final Payment:<br>Released automatically<br>when the payment linked<br>outcomes are met on or<br>before day "X" | When the payment linked outcomes are met on or before day "X"                                                                                                    | When the payment linked<br>outcomes are met on or<br>before day "X"                                                                                                    |

**Note:** The Final Payment will show as a separate payment but will be released at the same time as the last core payment when all payment linked outcomes are completed on or before Day X.

#### **2.4.1.1 OBR Payment Schedule and Day X**

If the SPO cannot achieve the payment linked outcomes by the pathway optimal end date then the core payments are based on Day X. Day X is created by adding time line (usually 50%) to the pathway length and providing the provider with the opportunity to achieve outcomes and be reimbursed.

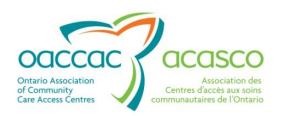

The Surgical Wound Care Pathway has an established 60 days for the SPO to achieve all the PLOs based on the **Day 0**.

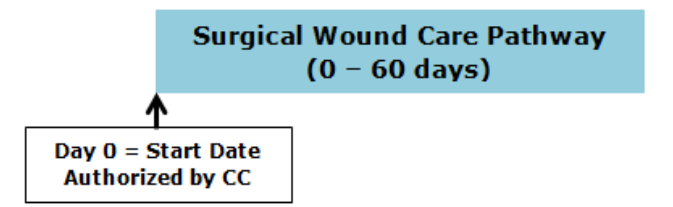

When the SPO has not achieved their final PLO, the pathway is extended to Day X. For the surgical wound pathway, the SPO have an additional 30 days to meet the PLOs.

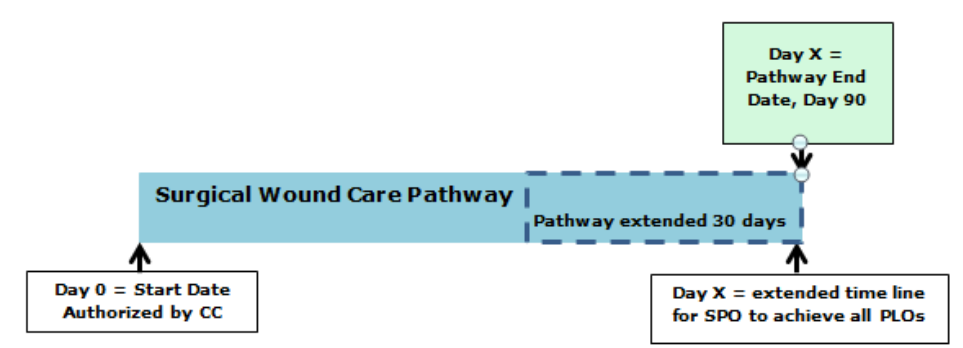

Based on the pathway start date (Day 0) and Day X, the following figure describes when the payments to the SPO are made.

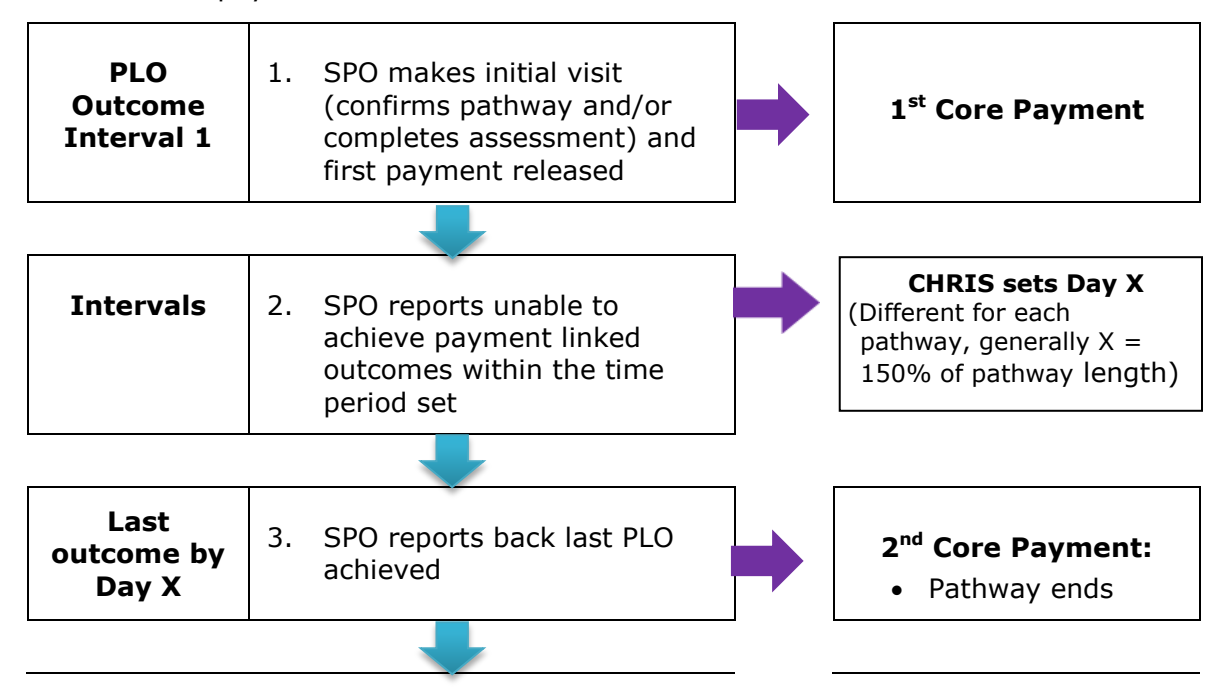

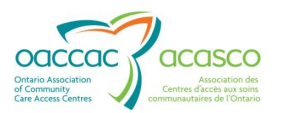

|--|

If the SPO reports that the pathway outcome(s) are **not met by Day X:** 

- The 2<sup>nd</sup> core payment is released on **Day X**
- The Pathway ends
- The SPO is not eligible for the final payment.

#### 2.4.1.2 OBR and a Second Pathway

When the SPO is treating the patient within an OBP-OBR pathway and patient develops a secondary wound, a second pathway can be added.

When a second pathway is added and authorized by the CC to an existing OBP-OBR, the second pathway:

- is OBP-FFS
- has NO FFS visit payments released during the period the second pathway overlaps with the OBR (until Day X)
- Has FFS payment released after day X if the secondary pathway is still active

Once an OBP-OBR pathway is assigned to a patient, all services received by the patient related to the OBP are covered under the OBR bundle price, until PLOs are achieved or Day X is reached (or a supervening event occurs).

**Scenario:** When the provider finds that the client has developed a second wound (e.g. Pressure Ulcer), the provider requires authorization for a second pathway. In this example, the Care Coordinator has authorized this second pathway.

The following figure displays both pathways and the visits reported for the second pathway. The visits after the first pathway ends (on or before day X) are eligible for FFS payment.

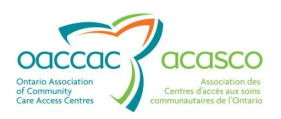

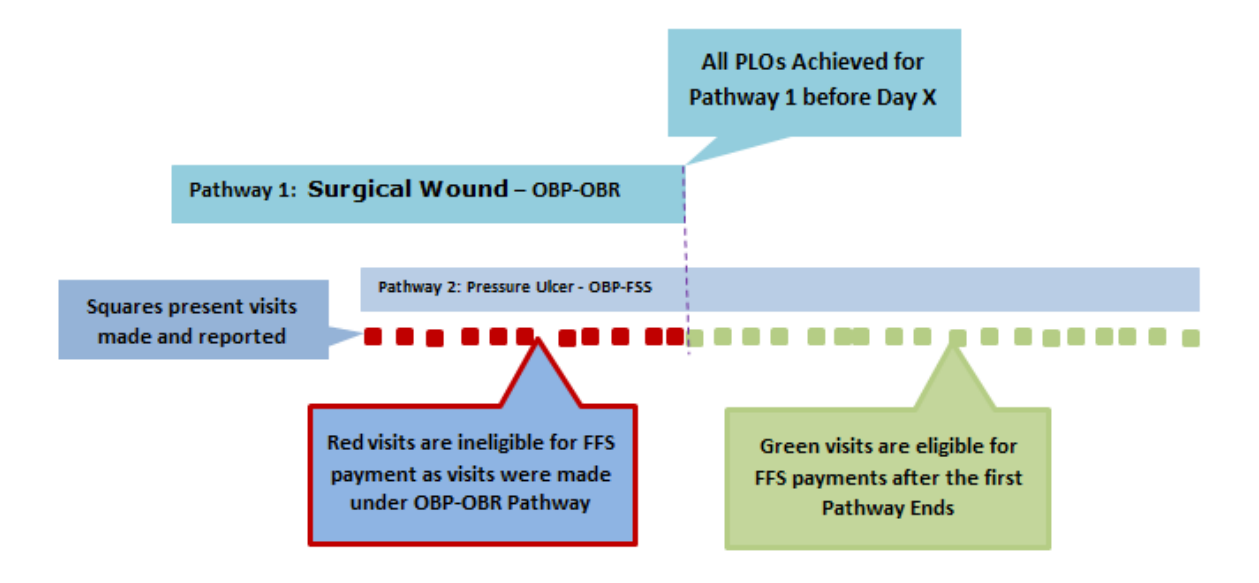

# 2.5 **OBP-OBR Transition to OBP-FFS**

A Pathway Reimbursement Model Assignment Transitions to FFS occurs when:

- The HRA corrects the record then all previously Authorized Outcome-Based Payments are reversed and payments are made based FFS visits reported
- a Supervening Event takes place

#### **2.5.1 Supervening Events**

Supervening Events are a new type of data that can be reported by either Providers or CCACs in pathway Reports. These events affect the quality of patient treatment and interrupt the ability of a Service Provider to continue treatment.

Supervening Events are activities:

- which occur independently of (i.e. are not caused by) the pathway itself that affect the quality of treatment
- that would interrupt the ability of the SPO to continue treatment
- that are submitted in a Discontinue report by a SPO or Care Coordinator

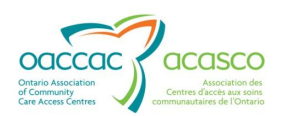

| Submit Pathway Report                           |                                        |                                                                              |  |  |  |  |
|-------------------------------------------------|----------------------------------------|------------------------------------------------------------------------------|--|--|--|--|
| Client: Jones, Dave<br>OBP: Diabetic Foot Ulcer | BRN: 123123<br>Start Date: 01-Sep-2012 | Additional Info: Left mid-foot                                               |  |  |  |  |
| *Required Fields                                |                                        | Discontinue Report contains the                                              |  |  |  |  |
| Discontinue                                     |                                        | Supervening Events options:                                                  |  |  |  |  |
| SPO - 0 to 7 Days O                             | utcomes - due 08-Sep-2012 fo           | Contract Change required     Admission to Hospital >14                       |  |  |  |  |
| SPO - 21 to 28 Day                              | s Outcomes - due 29-Sep-201            | 2 for reasons                                                                |  |  |  |  |
| SPO - 77 to 84 Day                              | s or Discharge Outcomes - du           | • Transfer to other CCAC<br>(patient moves to another                        |  |  |  |  |
| Exceptions                                      |                                        | geographic location outside of<br>the SPO designated area)                   |  |  |  |  |
| Activity Notifications/Requests                 |                                        | <ul> <li>Vacation on Hold &gt; 14 days</li> <li>Admission to LTCH</li> </ul> |  |  |  |  |
| Additional Information                          | tion                                   | <ul><li>Client refuses care</li><li>Unplanned Death</li></ul>                |  |  |  |  |

Note that there has been update: the supervening event "Vacation hold" is now >14 days for Wound and Ortho pathways, not >30 days.

When this report is submitted by a SPO in HPG, this discontinue request is sent to the Care Coordinator who is required to discontinue an OBP when a supervening event is reported.

This results in a reversal of the reimbursements of core payments to the provider and conversion to a Fee for Service (FFS) payment.

| Review           | Interval Report                            |                                     |                     |                 |                                             |
|------------------|--------------------------------------------|-------------------------------------|---------------------|-----------------|---------------------------------------------|
| Client<br>OBP: I | : Jones, Dave Bl<br>Diabetic Foot Ulcer St | RN: 123123<br>art Date: 01-Sep-2012 | Additional info     | o: Left mid-foo | t                                           |
| Submit           | ted Date: 2-Sep-2012 05:10 P               | M EDT Submitted By: Doe             | e, Jane (SPO)       | Status: Pending | Content: Discontinue Pathway                |
| Discon           | atinue Pathway<br>ason                     |                                     |                     |                 |                                             |
| 1                | Transfer to other CCAC                     | Reported By: Jane Doe               | Reported Date: 2-Se | p-2012          | Additional info: Client moved to other CCAC |
| 🗵 Re             | view                                       |                                     |                     |                 |                                             |
| Disco            | ontinue Pathway - Tra                      | nsfer to other CCAC                 |                     |                 |                                             |
| • A              | gree 💿 Disagree                            |                                     |                     |                 |                                             |
| Disc             | continue Pathway: Diabeti                  | c Foot Ulcer                        |                     |                 |                                             |
|                  | *Required fields                           |                                     |                     |                 |                                             |
|                  | Current Pathway Status:                    | Discontinue Requested               |                     |                 |                                             |
|                  | Pathway Status Reason:                     | Transfer to other CCAC              |                     |                 |                                             |
|                  | Requested By:                              | SPO name                            |                     |                 |                                             |
|                  | Start Date:                                | 01-Sep-2012                         |                     |                 |                                             |
|                  | Additional Info:                           | Left ankle and heel                 |                     |                 |                                             |
|                  | New Pathway Status:                        | Discontinued                        |                     |                 |                                             |
|                  | *Discharge Disposition:                    | Transfer to other CCAC              |                     |                 |                                             |
|                  | Discharge Disposition<br>Comments:         | enter text                          |                     | *               |                                             |
|                  | *Pathway End Date:                         |                                     | · · · · ·           |                 |                                             |
|                  | *Authorizing CC:                           |                                     |                     | - 0             |                                             |
|                  |                                            |                                     |                     |                 |                                             |
|                  | Save                                       | Cancel                              |                     |                 |                                             |
|                  |                                            |                                     |                     |                 |                                             |

Based on the date of the Supervening Event within the pathway, the SPO's compensation is compared to visits made by the SPO to a cap of the sum of the core payment values (e.g. 90% of pathway value).

Supervening Event compensation is described in the table below.

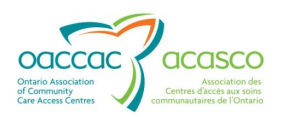

| Condition                                                                                                  | Payment Implication                                                                                                    |
|----------------------------------------------------------------------------------------------------|----------------------------------------------------------------------------------------------------|
| SPO has delivered more service (based on<br>FFS rates) then would have been paid by<br>CCAC under pathway. | Core Payments are reversed<br>CCAC pays SPO for service delivered under<br>FFS rates with compensation capped at<br>value of core payments.                                                      |
| SPO has delivered less service (based on FFS rates) then paid by CCAC under pathway.                       | Core Payments are reversed<br>CCAC pays SPO for service delivered under<br>FFS rates<br>SPO refunds CCAC the difference between<br>OBR received to date and service delivered<br>under FFS rates |

## 2.6 Shadow Billing

Regardless of whether the OBP is paid via OBR or FFS, you must submit a billing file for visits/hours provided to the patient.

For OBP-OBRs, billing file submissions will have \$0 paid on billing codes (this will appear on your regular reconciliation reports). Separate OBR Reconciliation Reports will be received as well.

For OBP-FFS, billing file submissions will have actual \$ paid based on billing codes and assigned rates. These will appear on your regular Reconciliation Reports.

# **3.** Service Offer and Referral

Service Offers and Referrals for OBP will be received in HPG the same way as other regular service contracts. The Service Offer will arrive in the HPG **Inbox** as "Service Offer" with the Offer ID.

| Ccccc<br>Health Partner Gateway                    |                  |                  |                                |                                      |                        | User: darlene.pat-obp<br>Version 3.1.0.4973<br>Loqout |
|----------------------------------------------------|------------------|------------------|--------------------------------|--------------------------------------|------------------------|-------------------------------------------------------|
| Home Document Exchange Referral Management Offer M | lanagement Clien | t View Invoice E | ntry Administration Reports    | Options Help                         |                        |                                                       |
| Inbox                                              |                  |                  |                                |                                      |                        |                                                       |
| Search Criteria - System Default                   |                  |                  |                                |                                      |                        |                                                       |
| ✓ Search Results                                   |                  |                  |                                |                                      |                        |                                                       |
| Pause Last refresh: 19-Aug-2013 10:46 AM           |                  |                  |                                |                                      | Unprocess              | Download                                              |
| Document Type Description                          | Tracking ID Urge | ent Status       | From Team                      | To Team                              | Posted ♀               | Processed                                             |
| Service Offer 👱 <u>Regular Offer ID:1306170</u>    | 40d0             | Processed        | Champlain CCAC - CHRIS Mailbox | x Champlain CCAC - OTT - Bayshore He | 17-Aug-2013 11:26 PM I | 19-Aug-2013 9:57 AM El                                |
| Outcome-Based Pa <u>BRN: 630172760;</u>            | c3c3             | Posted           | Champlain CCAC - CHRIS Mailbox | x Champlain CCAC - OTT - Bayshore He | 15-Aug-2013 3:27 PM E  |                                                       |
| Dutcome-Based Pa 🔸 BRN: 630172760: Pathway Interv  | a 339d           | Posted           | Champlain CCAC - CHRIS Mailbox | Champlain CCAC - OTT - Bayshore He   | 15-Aug-2013 3:20 PM F  |                                                       |

Navigate to **Offer Management** tab as per usual process to respond to the offer (Accept/Refuse). Once accepted, the Referral will arrive in the HPG Inbox:

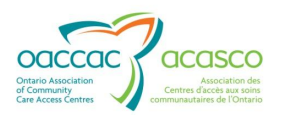

| Inbo                     | Inbox                            |                                        |             |        |           |                                |                                    |                        |                        |
|--------------------------|----------------------------------|----------------------------------------|-------------|--------|-----------|--------------------------------|------------------------------------|------------------------|------------------------|
| <ul> <li>Sear</li> </ul> | Search Criteria - System Default |                                        |             |        |           |                                |                                    |                        |                        |
| ▼ Sear                   | rch Results                      |                                        |             |        |           |                                |                                    |                        |                        |
| Р                        | Pause Last r                     | efresh: 19-Aug-2013 10:51 AM           |             |        |           |                                |                                    | Unprocess              | Download               |
|                          | Document Type                    | Description                            | Tracking ID | Urgent | Status    | From Team                      | To Team                            | Posted 🗘               | Processed              |
| <b></b> s                | Service Referral                 | <u>BRN:630172840, Offer ID:130617(</u> | 92c9        |        | Posted    | Champlain CCAC - CHRIS Mailbox | Champlain CCAC - OTT - Bayshore He | 19-Aug-2013 10:13 AM E |                        |
| E 5                      | Service Offer                    | <u> </u>                               | 40d0        |        | Processed | Champlain CCAC - CHRIS Mailbox | Champlain CCAC - OTT - Bayshore He | 17-Aug-2013 11:26 PM E | 19-Aug-2013 9:57 AM El |

Note that the OBP Referral example below; the Outcome Based Pathway Details are indicated at the bottom of the report: the pathway (*e.g. surgical wound*), the reimbursement type (*OBR*) and the Intervals. Frequency for OBP-OBRs will always be blank. Also the list of possible billing codes that the provider can submit against is included (for shadow billing).

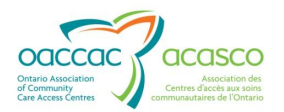

| Connecting you with care<br>Votre lies oux soins<br>CCCCC CCSC<br>Community<br>Center States<br>Center States<br>Connecting you with care | Cha<br>Se                                                                          | amplain Communi<br>ervice Referi      | ty Care Access Cen<br>ral (New)                                              | tre                                                                                                    |                                                                |                                  |            |              |
|----------------------------------------------------------------------------------------------------|------------------------------------------------------------------------------------|---------------------------------------|------------------------------------------------------------------------------|----------------------------------------------------------------------------------------------------|----------------------------------------------------------------|----------------------------------|------------|--------------|
| Client name:                                                                                                    | OE                                                                                 | 3PDemo, Darlene(3                     | 8042715)                                                                     |                                                                                                    |                                                                |                                  |            |              |
| Provider Name:<br>Assigned Staff Name:<br>Referral Type:<br>Billing Reference Number:<br>Tracking ID:<br>SRC Code:                        | OTT - Bayshore He<br>Doris Day<br>Home Care<br>630172840<br>9c551187-5a4d-40<br>91 | ealth Care<br>067-88e0-0dd7a94        | 692c9                                                                        | Offer ID:<br>Offer Date/Time:<br>Provider Assignment ID:<br>Transmission Date/Time:<br>Provider Contract Code: | 1306170<br>17-Aug-2013<br>1306170<br>19-Aug-2013<br>OBRBAYSHWM | 11:25:00 PM<br>10:13:06 AM<br>ND | EDT<br>EDT |              |
| Provider Notification Notes:                                                                                                    |                                                                                    |                                       |                                                                              |                                                                                                    |                                                                |                                  |            |              |
| Client Name:<br>Primary Phone Number:<br>HCN:<br>Treatment Address:<br>Cluster Care Site at Time of<br>Arcentares:                        | OBPDemo,Darlene<br>(613)987-5748 Ex<br>-<br>#712 860 Blacktho<br>No                | ,3042715<br>t:<br>orne Ave,Ottawa,C   | Intario K1K 3Y7                                                              | Preferred Name:<br>Client Risk Codes:<br>Version:<br>Referral Team:<br>Referral Caseload:                      | –<br>Education Ser<br>DPat Caseload                            | vices -                          |            |              |
| Treatment Phone:                                                                                                    | (613)987-5748 Ex                                                                   | t:                                    |                                                                              | Caseload Staff:                                                                                                | Pat, Darlene                                                   |                                  |            |              |
| Treatment Directions:                                                                                                    |                                                                                    |                                       |                                                                              |                                                                                                    |                                                                |                                  |            |              |
| Home Mailing Address:                                                                                                    | #712 860 Blacktho                                                                  | orne Ave,Ottawa,C                     | ntario K1K 3Y7                                                               |                                                                                                    |                                                                |                                  |            |              |
| Date of Birth:                                                                                                    | 10-Oct-1955                                                                        | Gender:                               | Female                                                                       | Initial Offer Contact Name:                                                                                    | Pat, Darlene                                                   |                                  |            |              |
|                                                                                                    |                                                                                    |                                       |                                                                              | Sender:                                                                                                    | Pat, Darlene                                                   |                                  |            |              |
| Marital Status:                                                                                                    | Married                                                                            | Lives With:                           | Spouse/Life Part<br>ner                                                      |                                                                                                    |                                                                |                                  |            |              |
| Primary Contact Person:                                                                                                    |                                                                                    |                                       |                                                                              | Medical Contacts:                                                                                              | Name:                                                          | Speciality:                      | Address:   | Phone:       |
| Personal Contacts:                                                                                                    |                                                                                    |                                       |                                                                              |                                                                                                    |                                                                |                                  |            |              |
| Preferred Language<br>for Service:                                                                                                    | English                                                                            |                                       |                                                                              | Primary Diagnosis:                                                                                             | 01-Aug-2013,<br>ND                                             | 6743,01H CO                      | MPLICATION | SURGICAL WOU |
| Smoker:                                                                                                    | No                                                                                 |                                       |                                                                              | Secondary Diagnosis:                                                                                           |                                                                |                                  |            |              |
| CCAC Admit Date:                                                                                                    | 05-Aug-2013                                                                        | Surgical/Other<br>Date<br>29-Jul-2013 | Procedures:<br>Code<br>6683                                                  | Description<br>LAPAROSCOPY                                                                                     |                                                                |                                  |            |              |
| Service Type:                                                                                                    | Outcome-Based W                                                                    | Delivery Type:                        | Outcome-Base<br>d Wound                                                      | Speciality:                                                                                                    |                                                                |                                  |            |              |
| Unit of Service:                                                                                                    | Visit                                                                              | Service Locatio                       | n: Home                                                                      | Geographic Area:                                                                                               | Ottawa                                                         |                                  |            |              |
| Local Distinction:                                                                                                    | Adult                                                                              |                                       |                                                                              | Service Priority Rating:                                                                                       | Moderate                                                       |                                  |            |              |
| Date Service Required By:                                                                                                    | 18-Aug-2013                                                                        |                                       |                                                                              |                                                                                                    |                                                                |                                  |            |              |
| Required First Visit Date:                                                                                                    |                                                                                    |                                       |                                                                              |                                                                                                    |                                                                |                                  |            |              |
| Outcome-Based Pathway(s):                                                                                                    | Surgical Wound<br>OBP Stat                                                         | <b>(v1.0)</b><br>us:                  | URL: http://www.<br>Authorized                                               | .ccac-ont.ca/Outcome-Based_                                                                                    | _Pathways/Su                                                   | rgicalWound                      | l_V1.pdf   |              |
|                                                                                                    | Addtional<br>Start Dat                                                             | l Info:<br>:e:                        | -<br>18-Aug-2013                                                             |                                                                                                    |                                                                |                                  |            |              |
|                                                                                                    | End Date                                                                           |                                       | -                                                                            |                                                                                                    |                                                                |                                  |            |              |
|                                                                                                    | Authorizi                                                                          | ng CC:                                | Pat, Darlene                                                                 |                                                                                                    |                                                                |                                  |            |              |
|                                                                                                    | Reimburs                                                                           | sement Type:                          | OBR: 18-Aug-2013 1                                                           | to                                                                                                    |                                                                |                                  |            |              |
|                                                                                                    | SPO Stat<br>Intervals:                                                             | us:                                   | Active<br>SPO - 0 to 7 days (o<br>SPO - 21 to 28 days<br>SPO - 53 to 60 days | due date 25-Aug-2013 / review d<br>s (due date 15-Sep-2013 / review<br>s (due date 17-Oct-2013 / review        | late 25-Aug-201<br>v date 15-Sep-2<br>v date 17-Oct-2          | 13)<br>013)<br>013)              |            |              |
| Frequency:                                                                                                    |                                                                                    |                                       |                                                                              |                                                                                                    |                                                                |                                  |            |              |
| Possible Billing Codes:                                                                                                    | Code                                                                               | Description                           |                                                                              | Service - Service De                                                                                           | livery Type                                                    |                                  |            |              |

intended recipient. If you are not the owner or intended recipient of this document, please notify Pat - OBP, Darlene at OTT - Bayshore Health Care immediately. Thank you. Page 1 of 2

Requested By: Pat - OBP, Darlene Generated date/time: 19-Aug-2013 10:52:57 AM EDT

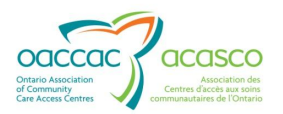

| Connecting you with care<br>Vare line care soins<br>CCCCC CCCCC<br>CCCCC CCCCC<br>CCCCCCCCCCCCC | Champlain<br><b>Service</b>             | Community Care Access Centre<br>Referral (New)                     | 2                                            |                |                              |  |  |
|-------------------------------------------------------------------------------------------------|-----------------------------------------|--------------------------------------------------------------------|----------------------------------------------|----------------|------------------------------|--|--|
| Client name:                                                                                    | OBPDemo<br>D002 Nursing<br>D003 Nursing | , Darlene(3042715)<br>9 Visit Home<br>9 Shift Home                 | Nursing - Visit home<br>Nursing - Shift home |                |                              |  |  |
| Outcome-Based Pathway(s<br>Outcome-Based Pathway n                                              | ):<br>Jame URL                          |                                                                    |                                              |                |                              |  |  |
| Surgical Wound (v1.0)                                                                           | http://www.ccac-ont.c                   | http://www.ccac-ont.ca/Outcome-Based_Pathways/SurgicalWound_V1.pdf |                                              |                |                              |  |  |
| Focus of Intervention:                                                                          | Healing of post-sx incis                | Healing of post-sx incision wound infection                        |                                              |                |                              |  |  |
| Service Plan:                                                                                   | Wound will heal within                  | 12 weeks                                                           |                                              |                |                              |  |  |
| Treatment Orders:                                                                               | See MR                                  |                                                                    |                                              |                |                              |  |  |
| Provider Instructions:                                                                          | Please assign female H                  | CP as per client's wishes                                          |                                              |                |                              |  |  |
| All Other Active Services:                                                                      |                                         |                                                                    |                                              |                |                              |  |  |
| Service Type<br>Outcome-Based Wound                                                             | Delivery Type<br>Outcome-Based Wound    | Start Date<br>18-Aug-2013                                          |                                              |                |                              |  |  |
| Equipment and Medical Su                                                                        | pplies:                                 |                                                                    |                                              |                |                              |  |  |
| Item Description                                                                                |                                         |                                                                    | Quant                                        | ity Start Date | Estimated End Status<br>Date |  |  |

# **4. HPG/CHP – OUTCOME BASED PATHWAYS DETAILS**

Once you have accepted the OBP Service Offer and received the Referral (and Referral Package – if applicable), you can then access the patient's information in the CHP (via the "Client View" tab in HPG):

|                                                                                                    |                                       |                                     |                  | User: darlene.pat-obp                          |
|----------------------------------------------------------------------------------------------------|---------------------------------------|-------------------------------------|------------------|------------------------------------------------|
| Health Partner Gateway                                                                                   |                                       |                                     |                  | Version 3.1.0.4973                             |
|                                                                                                    |                                       |                                     |                  | Logout                                         |
| Home Document Exchange Referral Management Offer I                                                       | lanagement Client View Invoice Entry  | Administration Reports Options Help |                  |                                                |
| CCAC: CHAM<br>OBPDemo, Darlene Client# 30<br>#712-860 Blackthorne Ave, Ottawa, Ontario K1K 3Y7 (613) 987 | 42715 Status: A<br>5748               | Active                              |                  |                                                |
|                                                                                                    |                                       |                                     |                  |                                                |
| Details Shared Documents Shared Notes CSR                                                                | Upload Documents Outcome-Based P      | athways                             |                  |                                                |
|                                                                                                    |                                       |                                     |                  | Refresh                                        |
| Provider: OTT - Bayshore Health Care                                                                     |                                       |                                     |                  |                                                |
| Service: Outcome-Based Wound - Outcome-Based Wou                                                         | nd Provider Assigned Date: 18-Aug-201 | 3 Provider End Date: 30-Nov-2013    |                  | Add New Pathway                                |
| Details                                                                                                  |                                       |                                     |                  | Submit Interval Report<br>Print Pathway Report |
| Surgical Wound (v1.0)                                                                                    | Reimbursement Type:                   | Destroya Cán                        | ture CDO Antin   |                                                |
| Start Date: 18-Aug-2013                                                                                  | OBR 18-Aug-2013 to                    | Partner Sta                         | us: SPU - Active |                                                |
| End Date:                                                                                                | Pathway Status: Authorized            |                                     |                  |                                                |

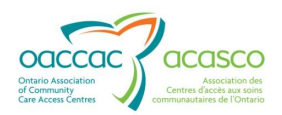

The Outcome-Based Pathways Details screen provides an overview of the patient's pathways and allows you to view all pathway **Details**, **History**, **Reimbursement Status**, **Interval Outcomes** and submitted **Pathway Reports**. This screen is only available to SPO users and unavailable to all other health partners.

| Details | Shared Documents                                       | Shared Notes      | CSR Upload Documents                                        | Outcome-Based Path                                      | hways                        |                 |              |                                |                       |
|---------|--------------------------------------------------------|-------------------|-------------------------------------------------------------|---------------------------------------------------------|------------------------------|-----------------|--------------|--------------------------------|-----------------------|
|         |                                                        |                   |                                                             |                                                         |                              |                 |              |                                | Refresh               |
| Provide | r: OTT - Bayshore Health                               | Care              |                                                             |                                                         |                              |                 |              |                                |                       |
| Servio  | e: Outcome-Based Wour                                  | nd - Outcome-Base | d Wound Provider Assign                                     | red Date: 18-Aug-2013                                   | Provider End Date: 30-Nov-20 | 13              |              | Add I                          | New Pathway           |
| [       | Details                                                |                   |                                                             |                                                         |                              |                 |              | Submit Interve<br>Print Pathwa | al Report<br>y Report |
|         | Surgical Wound (v1<br>Start Date: 18-Aug-2013          | <b>.0)</b> :      | Reimbursement Ty<br>OBR 18-Aug-2013                         | <b>ype:</b><br>to                                       |                              | Partner Status: | SPO - Active |                                |                       |
|         | End Date:<br>Authorizing CC: Pat, Da<br>BRN: 630172840 | rlene             | Pathway Status: A<br>Pathway Discontin<br>Pathway Discontin | wthorized<br>nue Disposition:<br>nue Disposition Commer | nts:                         |                 |              |                                |                       |
|         | <ul> <li>History</li> </ul>                            |                   |                                                             |                                                         |                              |                 |              |                                |                       |
|         | Reimbursement Stat                                     | us                |                                                             |                                                         |                              |                 |              |                                |                       |
|         | <ul> <li>Interval Outcomes</li> </ul>                  | ī —               |                                                             |                                                         |                              |                 |              |                                |                       |
|         | <ul> <li>Interval Reports</li> </ul>                   |                   |                                                             |                                                         |                              |                 |              |                                |                       |

Each of these sections is expandable and collapsible.

#### 4.1 Details

The Details section displays information related to the Outcome Based Pathways such as the Pathway Name (hyperlink to the information form for the Pathway), start and end dates, authorizing Care Coordinator, BRN, Reimbursement Type, Pathway Status, Pathway Discontinue Disposition and associated comments and Partner (Provider) Status:

| Details                                                     |                                                                                                    |                 |              | Submit Interval Report<br>Print Pathway Report |
|-------------------------------------------------------------|----------------------------------------------------------------------------------------------------|-----------------|--------------|------------------------------------------------|
| Surgical Wound (v1.0):<br>Start Date: 18-Aug-2013           | Reimbursement Type:<br>OBR 18-Aug-2013 to                                                                   | Partner Status: | SPO - Active |                                                |
| End Date:<br>Authorizing CC: Pat, Darlene<br>BRN: 630172840 | Pathway Status: Authorized<br>Pathway Discontinue Disposition:<br>Pathway Discontinue Disposition Comments: |                 |              |                                                |

The Details section is always expanded (i.e. cannot be collapsed)

| Field                 | Description                                                                                                    |
|-----------------------|----------------------------------------------------------------------------------------------------|
| Pathway name          | The Pathway Name is a hyperlink to the information form describing the pathway                                                                                                    |
| Pathway Start<br>Date | The Start Date of the Pathway<br>The Pathway start date can be changed by a CCAC CHRIS<br>user if no interval outcomes have been submitted. E.g. in the<br>event of delayed hospital discharge. |
| Pathway End           | The End Date of the Pathway.                                                                                                    |

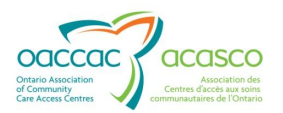

| Field                               | Description                                                                                                    |  |  |
|-------------------------------------|----------------------------------------------------------------------------------------------------|--|--|
| Date                                | While a pathway is active, "" is displayed                                                                                                    |  |  |
| Authorizing CC                      | Where a Pathway status is "Authorized", this is the name of the CC who authorized such status (Only displayed if the current status is 'Authorized')                                                                                                    |  |  |
|                                     | If the current status is 'Discontinue Requested', 'Authorization Requested', 'Discontinued' or 'Cancelled', "" is displayed                                                                                                    |  |  |
| BRN                                 | The billing reference number                                                                                                    |  |  |
| Reimbursement<br>type               | The reimbursement type is displayed that has been assigned<br>under the pathway.<br>All reimbursement types that have occurred under the pathway<br>are displayed.                                                                                                    |  |  |
|                                     | Reimbursement type is displayed in abbreviated form as follows:                                                                                                    |  |  |
|                                     | <ul> <li>OBR (representing Outcome-Based Reimbursement)</li> </ul>                                                                                                    |  |  |
|                                     | <ul> <li>FFS-Capped (representing Fee-for-Service – Capped)</li> </ul>                                                                                                    |  |  |
|                                     | <ul> <li>FFS (representing Fee-for-Service)</li> </ul>                                                                                                    |  |  |
|                                     | E.g. This traumatic wound pathway below was added as a second pathway while an OBR was in effect and transitioned to FFS automatically when the first pathway discontinued.                                                                                                    |  |  |
|                                     | Reimbursement Type:                                                                                                    |  |  |
|                                     | OBR 17-Oct-2013 to 17-Oct-2013                                                                                                    |  |  |
|                                     | Due to: Surgical Wound (v1.1) (16-Oct-2013)                                                                                                    |  |  |
|                                     | FFS 18-Oct-2013 to                                                                                                    |  |  |
| Pathway Status                      | The current status of the Pathway                                                                                                    |  |  |
|                                     | <ul> <li>Pathway Status may be one of the following:</li> <li>Authorized</li> <li>Authorization Requested</li> <li>Discontinued</li> <li>Discontinue Requested</li> </ul>                                                                                                    |  |  |
| Pathway<br>Discharge<br>Disposition | <ul> <li>The Discharge Disposition of the Pathway</li> <li>Example of Wound Pathway Discharge Dispositions <ul> <li>Admission to Hospital &gt;14 days or non-pathway reasons</li> <li>Admission to Long Term Care Home</li> <li>Client refuses Care</li> <li>Contract change Required</li> <li>No Pathway Required</li> <li>Pathway Added in Error</li> <li>Pathway completed – goal Met</li> <li>Pathway completed Goal not met</li> </ul> </li> </ul> |  |  |

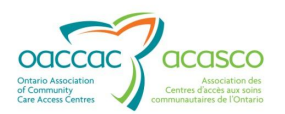

| Field                                           | Description                                                                                                    |  |  |  |
|-------------------------------------------------|----------------------------------------------------------------------------------------------------|--|--|--|
|                                                 | Transfer to a different Pathway                                                                                                    |  |  |  |
|                                                 | Transfer to another CCAC                                                                                                    |  |  |  |
|                                                 | Unplanned Death                                                                                                    |  |  |  |
|                                                 | <ul> <li>Vacation on hold &gt; 14 days</li> </ul>                                                                                                 |  |  |  |
|                                                 | If there is no Discharge Disposition, "" is displayed                                                                                             |  |  |  |
| Pathway<br>Discharge<br>Disposition<br>Comments | The Discharge Disposition Comments for the Pathway (up to 250 characters)<br>If there are no Discharge Disposition Comments, 'blank' is displayed |  |  |  |
| Partner Status                                  | The SPO status for the pathway                                                                                                    |  |  |  |
|                                                 | One of:                                                                                                    |  |  |  |
|                                                 | <ul> <li>SPO - Active</li> <li>SPO - Discontinued</li> <li>SPO - Discontinue Requested</li> </ul>                                                 |  |  |  |

## 4.2 History

This section displays the history of events during the course of the OBP. The display is the same in both HPG and CHRIS. The types of pathway events that are displayed here include, but are not limited to, pathway status changes, actor status changes, and report deletions. It is sorted in chronological order by Event Date. This section is collapsed by default. Expand by clicking on the History section title row (teal bar).

| Event                                                                                                    | Requested By            | Authorizing CC | Event Date                  | Last Updated B |
|----------------------------------------------------------------------------------------------------|-------------------------|----------------|-----------------------------|----------------|
| Report Submitted: 04-Sep-2013 03:03:25 PM, Report Status: Authorization Requested, Report Content: Outcomes, Variances and Risk Factors,<br>Activity Notifications/Requests, Additional Information | HPG\darlene.pat-<br>obp | -              | 04-Sep-2013 3:03 PM<br>EDT  | -              |
| Report Submitted: 22-Aug-2013 02:47:18 PM, Report Status: Authorization Requested, Report Content: Variances and Risk Factors, Activity<br>Notifications/Requests                                   | HPG\darlene.pat-<br>obp | -              | 22-Aug-2013 2:47 PM<br>EDT  | -              |
| Report submitted 20-Aug-2013 11:26 AM- Reviewed                                                                                                    |                         | -              | 20-Aug-2013 2:03 PM<br>EDT  | Pat, Darlene   |
| Report submitted 20-Aug-2013 11:25 AM- Reviewed                                                                                                    |                         | -              | 20-Aug-2013 2:02 PM<br>EDT  | Pat, Darlene   |
| Care Path Assignment Milestone '0 to 7 days' Review Date changed from 25-Aug-2013 to 25-Aug-2013                                                                                                    | -                       | Pat, Darlene   | 20-Aug-2013 1:53 PM<br>EDT  | Pat, Darlene   |
| Care Path Assignment Milestone '0 to 7 days' Review Date changed from 25-Aug-2013 to 25-Aug-2013                                                                                                    | **                      | Pat, Darlene   | 20-Aug-2013 11:29<br>AM EDT | Pat, Darlene   |
| Report Submitted: 20-Aug-2013 11:26:54 AM, Report Status: Authorization Requested, Report Content: Addivity Notifications/Requests, Additional<br>Information                                       | HPG\darlene.pat-<br>obp |                | 20-Aug-2013 11:26<br>AM EDT |                |
| Report Submitted: 20-Aug-2013 11:25:06 AM, Report Status: Authorization Requested, Report Content: Outcomes, Variances and Risk Factors,<br>Activity Notifications/Requests                         | HPG\darlene.pat-<br>obp | -              | 20-Aug-2013 11:25<br>AM EDT | -              |
| OBR assigned with Start date 18-Aug-2013                                                                                                    | -                       | Pat, Darlene   | 19-Aug-2013 10:13<br>AM EDT | Pat, Darlene   |
| Authorized                                                                                                    | -                       | Pat, Darlene   | 19-Aug-2013 10:13<br>AM EDT | Pat, Darlene   |

| Field | Description                                  |
|-------|----------------------------------------------|
| Event | The detail of the pathway event is displayed |

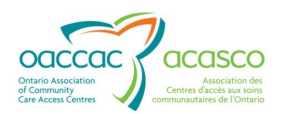

| Field           | Description                                                                               |  |  |
|-----------------|-------------------------------------------------------------------------------------------|--|--|
| Requested By    | The name of the person who's actions created the event.                                   |  |  |
|                 | For an event triggered:                                                                   |  |  |
|                 | <ul> <li>By a CHRIS User, "Surname, First name" is displayed</li> </ul>                   |  |  |
|                 | <ul> <li>By an HPG User, displays the HPG user account<br/>"firstname.surname"</li> </ul> |  |  |
|                 | <ul> <li>For an event generated by the system, "CHRIS System"<br/>is displayed</li> </ul> |  |  |
| Authorizing CC  | Displays the name of the Authorizing CC ("Surname, First name").                          |  |  |
| Event Date      | The date and time the event occurred                                                      |  |  |
| Last Updated By | The name of the individual or system ("CHRIS System") that last updated the event.        |  |  |
|                 | For `Last Updated By':                                                                    |  |  |
|                 | CCAC CHRIS User displays "Surname, First name"                                            |  |  |
|                 | HPG User displays as user account                                                         |  |  |
|                 | "HPG\firstname.lastname"                                                                  |  |  |

## 4.3 Reimbursement Status

This section displays the status of all OBR payments under an Outcome Based Pathway. This section is collapsed by default (can be expended by clicking on the Reimbursement Status section title row). If the pathway payments are FFS, this section will be blank.

| • | ★ Reimbursement Status |            |                          |                 |  |  |
|---|------------------------|------------|--------------------------|-----------------|--|--|
|   | Payment                | Status     | Payment Date/Time        | Authorization   |  |  |
|   | First Core Payment     | Authorized | 20-Aug-2013 11:25 AM EDT | System, Account |  |  |

The grid will display the name of the reimbursement payment (e.g. First Core Payment, Second Core Payment or Final Payment), the payment status (Authorized, Reversed, Denied – denied only applicable to the final payment), payment date and time and who it is authorized by.

| Field   | Description                                    |  |
|---------|------------------------------------------------|--|
| Payment | Name of the reimbursement payment              |  |
|         | Payments are displayed in the following order: |  |
|         | First core payment                             |  |
|         | Second core payment                            |  |
|         | • Final payment                                |  |
| Status  | Status of the payment                          |  |
|         | Reimbursement payment statuses are one of:     |  |

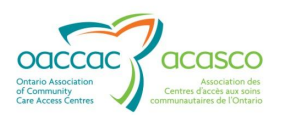

| Field                | Description                                                                                                    |  |
|----------------------|----------------------------------------------------------------------------------------------------|--|
|                      | <ul> <li>(none)</li> <li>Authorized</li> <li>Reversed</li> <li>Denied</li> <li>Denied status applies only to the Final Payment</li> </ul> |  |
| Payment<br>Date/Time | The date and time the payment status was set                                                                                              |  |
| Authorization        | System, Account                                                                                                    |  |

#### 4.4 Interval Outcomes

This section displays all intervals for the OBP beneath an expandable/collapsible Interval Outcomes section title row. The panels are sorted by Due Date in ascending order:

| Interval Outcomes                                                  |                  |
|--------------------------------------------------------------------|------------------|
|                                                                    |                  |
| SPO - 0 to 7 days: due 22-Oct-2013 for review 22-Oct-2013          | Status: Complete |
|                                                                    |                  |
| SPO - 21 to 28 days: due 12-Nov-2013 for review 12-Nov-2013        | Status: Complete |
|                                                                    |                  |
| SPO - 53 to 60 days or d/c: due 14-Dec-2013 for review 14-Dec-2013 | Status: Complete |
|                                                                    |                  |

| Field               | Description                                                                                                    |  |  |
|---------------------|----------------------------------------------------------------------------------------------------|--|--|
| Interval Identifier | Displays the responsible actor (CCAC/SPO) and interval title                                                                   |  |  |
| Due Date            | Displays the interval due date                                                                                                 |  |  |
| Review Date         | Displays the interval review date                                                                                              |  |  |
| Status              | <ul> <li>Display the status of the Interval</li> <li> (initial state is none)</li> <li>Complete</li> <li>Incomplete</li> </ul> |  |  |

Clicking on an Interval Outcome row (e.g. Provider – 0-7 days due xx-XXX-xxxx) will expand that report submission:

| * Interval Outcomes                                                  |                  |                         |
|----------------------------------------------------------------------|------------------|-------------------------|
| SPO - 0 to 7 days: due 22-Oct-2013 for review 22-Oct-2013            | Status: Complete |                         |
| Outcome Types                                                        | Value            | Submitted Date          |
| Holistic patient and wound assessment completed                      | Yes              | 15-Oct-2013 9:56 AM EDT |
| Correct outcome-based pathway confirmed                              | Yes              | 15-Oct-2013 9:56 AM EDT |
| Wound Therapy Initiated                                              | Yes              | 15-Oct-2013 9:56 AM EDT |
| Discharge Planning Initiated for Patient Independence and Prevention | Yes              | 15-Oct-2013 9:56 AM EDT |
| Wound Measurement                                                    | 2x2x2 cm         | 15-Oct-2013 9:56 AM EDT |
|                                                                      |                  |                         |
| SPO - 21 to 28 days: due 12-Nov-2013 for review 12-Nov-2013 Status:  |                  |                         |
| SPO - 53 to 60 days or d/c: due 14-Dec-2013 for review 14-Dec-2013   | Status:          |                         |

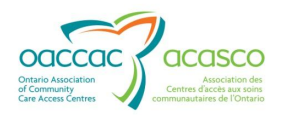

Outcomes are displayed in the order they are defined for the pathway. Resubmitted outcomes display beneath their previously submitted value.

#### 4.5 Interval Reports

This section displays all pathway reports for the OBP in a grid. You can display each Interval Report by clicking on the Submitted Date/Time hyperlink in the grid. Reports are sorted by submitted date/time in ascending order.

| * | Interval Reports         |                        |                                                                              |                                               |
|---|--------------------------|------------------------|------------------------------------------------------------------------------|-----------------------------------------------|
|   |                          |                        |                                                                              |                                               |
|   | Submitted Date           | Submitted By           | Status                                                                       | Content                                       |
|   | 15-Oct-2013 10:42 AM EDT | Scott, Darlene (CCAC)  | Review Completed (Discontinue Pathway Agreed) as of 15-Oct-2013 10:42 AM EDT | Discontinue                                   |
|   | 15-Oct-2013 10:38 AM EDT | Scott, Darlene (CCAC)  | Review Not Required as of 15-Oct-2013 10:38 AM EDT                           | Activity Responses                            |
|   | 15-Oct-2013 10:37 AM EDT | darlene.scottobp (SPO) | Review Completed (Discontinue SPO Agreed) as of 15-Oct-2013 10:41 AM EDT     | Discontinue                                   |
|   | 15-Oct-2013 10:36 AM EDT | darlene.scottobp (SPO) | Review Completed as of 15-Oct-2013 10:37 AM EDT                              | Activity Notifications/Requests               |
|   | 15-Oct-2013 10:34 AM EDT | darlene.scottobp (SPO) | Review Not Required as of 15-Oct-2013 10:34 AM EDT                           | SPO Outcomes, Activity Notifications/Requests |
|   | 15-Oct-2013 10:33 AM EDT | Scott, Darlene (CCAC)  | Review Not Required as of 15-Oct-2013 10:33 AM EDT                           | SPO Outcomes                                  |
|   | 15-Oct-2013 10:32 AM EDT | darlene.scottobp (SPO) | Review Not Required as of 15-Oct-2013 10:32 AM EDT                           | SPO Outcomes                                  |
|   | 15-Oct-2013 10:31 AM EDT | darlene.scottobp (SPO) | Review Not Required as of 15-Oct-2013 10:31 AM EDT                           | SPO Outcomes                                  |

| Field          | Description                                                                                                    |
|----------------|----------------------------------------------------------------------------------------------------|
| Submitted Date | Displays the date and time the report was submitted                                                                                                    |
|                | Date Hyperlink navigates you to <b>Outcome Based Pathway Report</b> (see example below)                                                                                                    |
| Submitted By   | Displays the name and actor that submitted the report                                                                                                    |
|                | firstname.lastname (SPO)                                                                                                    |
|                | Lastname.Firstname (CCAC)                                                                                                    |
|                | <ul> <li>CHRIS System (CCAC) – (i.e. for Add New Pathway)</li> </ul>                                                                                                    |
| Status         | <ul> <li>Displays the status of the report along with date and time</li> <li>Review not required</li> <li>Pending review</li> <li>Review Completed</li> <li>Deleted</li> <li>Note: Only the Health Records Admin Role in CHRIS can Delete a pathway report</li> </ul>                                               |
| Content        | <ul> <li>Displays one or more of the following:</li> <li>Discontinue</li> <li>SPO Outcomes, CCAC Outcomes</li> <li>Variances and Risk Factors</li> <li>Activity Notification/Request</li> <li>Activity Response</li> <li>Additional information</li> <li>Add New Pathway (when additional pathway added)</li> </ul> |

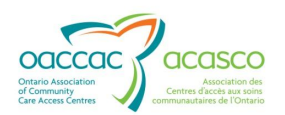

Clicking on the Submitted Date Hyperlink will open the Outcome Based Pathway Report:

| Interval Reports                                                                                                    |                                                                                                    |                                                                                                    |                                                                                                    |                                                                                                    |                                                                                                    |
|----------------------------------------------------------------------------------------------------|----------------------------------------------------------------------------------------------------|----------------------------------------------------------------------------------------------------|----------------------------------------------------------------------------------------------------|----------------------------------------------------------------------------------------------------|----------------------------------------------------------------------------------------------------|
| Submitted Date                                                                                                    | Submitted Du                                                                                                    |                                                                                                    | Status                                                                                                    | Cost                                                                                                    | ant                                                                                                    |
| Submitted Date                                                                                                    | Submitted By                                                                                                    |                                                                                                    | Sidius                                                                                                    | Cont                                                                                                    |                                                                                                    |
| 20-Aug-2013 11:25 AM EDT                                                                                                    | darlene.pat-obp (Provider)                                                                                                    | Review Completer                                                                                                    | d as of 20-Aug-2013 2:02 PM EDT                                                                                                    | Outcomes, Variances and Risk Factors, Activity N                                                                                                    | lotifications/Requests                                                                                                    |
| 20-Aug-2013 11:26 AM EDT                                                                                                    | darlene.pat-obp (Provider)                                                                                                    | Review Completer                                                                                                    | ed as of 20-Aug-2013 2:03 PM EDT Activity Notifications/Requests, Additional Information                                                                                                    |                                                                                                    | tion                                                                                                    |
| 22-Aug-2013 2:47 PM EDT                                                                                                    | darlene.pat-obp (Provider)                                                                                                    | Pending Review a                                                                                                    | is of 22-Aug-2013 2:47 PM EDT                                                                                                    | Variances and Risk Factors, Activity Notifications                                                                                                    | Requests                                                                                                    |
| 04-Sep-2013 3:03 PM EDT                                                                                                    | darlene.pat-obp (Provider)                                                                                                    | Pending Review a                                                                                                    | is of 04-Sep-2013 3:03 PM EDT                                                                                                    | Outcomes, Variances and Risk Factors, Activity N                                                                                                    | lotifications/Requests, Additional Information                                                                                                    |
| ~                                                                                                    |                                                                                                    |                                                                                                    |                                                                                                    |                                                                                                    |                                                                                                    |
| Connecting you<br>Notice live acus<br>CCCCC (<br>Connecting you<br>Notice acus<br>Connecting you<br>Notice acus<br>Connecting you<br>Notice acus<br>Connecting you<br>Notice acus<br>Connecting you<br>Notice acus<br>Connecting you<br>Notice acus<br>Connecting you<br>Notice acus<br>Connecting you<br>Notice acus<br>Connecting you<br>Connecting you<br>Notice acus<br>Connecting you<br>Connecting you<br>Connecti | mith care<br>notine<br>COSC<br>Served terms<br>as store                                                                                                    | Outcome                                                                                                    | ommunity Care Access Centre<br>e-Based Pathway Re                                                                                                    | port                                                                                                    |                                                                                                    |
| Start Date: 18-Aug-2                                                                                                    | 013 Additional                                                                                                    | 63017284<br>Info:                                                                                                    | <ul> <li>Patriway: Surgical Wound</li> </ul>                                                                                                    | (v1.0)                                                                                                    |                                                                                                    |
| Start Date: 18-Aug-2                                                                                                    | ug-2013 3:25 PM GMT                                                                                                    | 63017284<br>Info:                                                                                                    | ubmitted By: darlene.pat-obp                                                                                                    | (v1.0)<br>Content: Outcomes, Varia<br>Notifications/Requests                                                                                                    | nces and Risk Factors, Activity                                                                                                    |
| Start Date: 18-Aug-2<br>Submitted Date: 20-Au<br>SPO - 0 to 7 days Due                                                                                                    | ug-2013 3:25 PM GMT                                                                                                    | 63017284<br>Info:<br>Si<br>r on 25-Aug-201                                                                                                    | ubmitted By: darlene.pat-obp                                                                                                    | (v1.0)<br>Content: Outcomes, Varia<br>Notifications/Requests                                                                                                    | nces and Risk Factors, Activity                                                                                                    |
| Start Date: 18-Aug-2<br>Submitted Date: 20-Au<br>SPO - 0 to 7 days Due<br>Holistic patient and                                                                                                    | ng-2013 3:25 PM GMT<br>: 25-Aug-2013 For review<br>wound assessment compl                                                                                                    | 63017284<br>Info:<br>50<br>w on 25-Aug-201<br>leted V<br>A                                                                                                    | ubmitted By: darlens.pat-obp<br>3<br>alus:Yes                                                                                                    | (v1.0)<br>Content: Outcomes, Varia<br>Notifications/Requests<br>Performed By:Doris D                                                                                                    | nces and Risk Factors, Activity<br>Performed Date:20-Aug-2013                                                                                                    |
| Start Date: 18-Aug-2<br>Submitted Date: 20-Ar<br>SPO - 0 to 7 days Due<br>Holistic patient and<br>Correct outcome-bar                                                                                                    | ag-2013 Additional<br>ag-2013 3:25 PM GMT<br>:: 25-Aug-2013 For review<br>wound assessment compl<br>sed pathway confirmed                                                                                                    | 63017284<br>Info:<br>w on 25-Aug-201<br>leted V<br>A<br>V                                                                                                    | abmitted By: darlens.pat-obp<br>3<br>alus:Yes<br>ditional Info:<br>alus:Yes                                                                                                    | (v1.0)<br>Content: Outcomes, Varia<br>Notifications/Requests<br>Performed By-Doris D<br>Performed By-Doris D                                                                                                    | nces and Risk Factors, Activity<br>Performed Date 20-Aug-2013<br>Performed Date 20-Aug-2013                                                                                                    |
| Start Date: 18-Aug-2<br>Submitted Date: 20-Ar<br>SPO - 0 to 7 day: Due<br>Holistic patient and<br>Correct outcome-ba<br>Wound Therapy Ini                                                                                                    | a, Dariene Book<br>2013 Additional<br>ug-2013 3:25 PM GMT<br>: 25-Aug-2013 For review<br>wound assessment compi<br>sed pathway confirmed<br>tiated                                                                                                    | 6501/284<br>Info:<br>si<br>si<br>si<br>si<br>si<br>si<br>si<br>si<br>si<br>si<br>si<br>si<br>si                                                                                                    | ubmitted By: darlene.pat-obp<br>3<br>alue:Yes<br>ditional Info:<br>alue:Yes<br>ditional Info:                                                                                                    | (v1.0)<br>Content: Outcomes, Varia<br>Notifications/Requests<br>Performed By:Doris D<br>Performed By:Doris D<br>Performed By:Doris D                                                                                                    | Performed Date-20-Aug-2013<br>Performed Date-20-Aug-2013<br>Performed Date-20-Aug-2013                                                                                                    |
| Start Date: 18-Aug-2<br>Submitted Date: 20-At<br>SPO - 0 to 7 days Due<br>Holistic patient and<br>Correct outcome-bas<br>Wound Therapy Ini<br>Patient Discharge PI<br>Independence and P                                                                                                    | and the second second s | s301/284<br>Info:<br>sou 25-Aug-201<br>letod V<br>A<br>V<br>A<br>V<br>A<br>V<br>A<br>V<br>V<br>V<br>V<br>V<br>V<br>V<br>V<br>V<br>V<br>V<br>V                                                                                                    | abmitted By: darlens.pat-obp<br>3<br>alus:Yes<br>ditional Info:<br>alus:Yes<br>ditional Info:<br>alus:Yes<br>ditional Info:<br>alus:Yes                                                                                                    | (v1.0)<br>Content: Outcomes, Varia<br>Notifications/Requests<br>Performed By:Doris D<br>Performed By:Doris D<br>Performed By:Doris D<br>Performed By:Doris D                                                                                                    | nces and Risk Factors, Activity<br>Performed Date-20-Aug-2013<br>Performed Date-20-Aug-2013<br>Performed Date-20-Aug-2013<br>Performed Date-20-Aug-2013                                                                                          |
| Start Date: 18-Aug-2<br>Submitted Date: 20-Au<br>SPO - 0 to 7 days Due<br>Holistic patient and<br>Correct outcome-ba<br>Wound Therapy Ini<br>Patient Discharge PI<br>Independence and P<br>Wound Measureme                                                                                                    | and the second second s | 6501/284<br>Info:<br>so 25-Aug-201<br>Isted V<br>A<br>V<br>A<br>A<br>at V<br>A<br>A<br>V<br>A                                                                                                    | abmitted By: darlene.pat-obp<br>3<br>alme:Yes<br>ditional Info:<br>alme:Yes<br>ditional Info:<br>alme:Yes<br>ditional Info:<br>alme:Yes<br>ditional Info:<br>alme:Yes<br>ditional Info:<br>alme:Yes                                                                                                    | (v1.0)<br>Content: Outcomes, Varia<br>Notifications/Requests<br>Performed By:Doris D<br>Performed By:Doris D<br>Performed By:Doris D<br>Performed By:Doris D                                                                                                    | nces and Risk Factors, Activity<br>Performed Date-20-Aug-2013<br>Performed Date-20-Aug-2013<br>Performed Date-20-Aug-2013<br>Performed Date-20-Aug-2013<br>Performed Date-20-Aug-2013                                                            |
| Start Date: 18-Aug-2<br>Submitted Date: 20-Au<br>SPO - 0 to 7 days Due<br>Holistic patient and<br>Correct outcome-bas<br>Wound Therapy Ini<br>Patient Discharge PI<br>Independence and P<br>Wound Measureme<br>Variances and Risk F                                                                                                    | anning Initiated for Patier<br>vevention<br>at<br>interests                                                                                                    | 5501/284<br>Info:<br>sin on 25-Aug-201<br>leted V<br>A<br>V<br>A<br>V<br>A<br>V<br>A<br>V<br>A<br>V<br>A<br>A                                                                                                    | abmitted By: darlene.pat-obp<br>3<br>alm:Yes<br>ditional Info:<br>alm:Yes<br>ditional Info:<br>alm:Yes<br>ditional Info:<br>alm:Yes<br>ditional Info:<br>alm:Yes                                                                                                    | (v1.0)<br>Content: Outcomes, Varia<br>Notifications/Requests<br>Performed By:Doris D<br>Performed By:Doris D<br>Performed By:Doris D<br>Performed By:Doris D                                                                                                    | nces and Risk Factors, Activity<br>Performed Date-20-Aug-2013<br>Performed Date-20-Aug-2013<br>Performed Date-20-Aug-2013<br>Performed Date-20-Aug-2013<br>Performed Date-20-Aug-2013                                                            |
| Start Date: 18-Aug-2<br>Submitted Date: 20-Ar<br>SPO - 0 to 7 days Due<br>Holistic patient and<br>Correct outcome-bas<br>Wound Therapy Ini<br>Patient Discharge PI<br>Independence and P<br>Wound Measureme<br>Variances and Risk F<br>Clinical<br>Infection<br>Obesity<br>Pain<br>Substance Abuse                                                                                                    | and the second second s | sour/284<br>Info:<br>sourcestand<br>sourcestand<br>sou | ubmitted By: darlene.pat-obp<br>3<br>alue:Yes<br>ditional Info:<br>alue:Yes<br>ditional Info:<br>alue:Yes<br>d | (v1.0)<br>Content: Outcomes, Varia<br>Notifications/Requests<br>Performed By:Doris D<br>Performed By:Doris D<br>Performed By:Doris D<br>Performed By:Doris D<br>Performed By:Doris D<br>Reported Date:20-Aug-2013<br>Reported Date:20-Aug-2013<br>Reported Date:20-Aug-2013                                | Additional Info:<br>Additional Info:<br>Additional Info:<br>Additional Info:                                                                                                    |
| Start Date: 18-Aug-2<br>Submitted Date: 20-Ar<br>SPO - 0 to 7 days Due<br>Holistic patient and<br>Correct outcome-bas<br>Wound Therapy Ini<br>Patient Discharge PI<br>Independence and P<br>Wound Measureme<br>Variances and Risk F<br>Clinical<br>Infection<br>Obseity<br>Pain<br>Substance Abuse                                                                                                    | a content of the second of the second of the | sour/284<br>Info:<br>sourcestand<br>sourcestand<br>sou | abmitted By: darlens.pat-obp<br>3<br>abus Yes<br>ditional Info:<br>abus Yes<br>ditional Info:<br>abus Yes<br>d | (v1.0)<br>Content: Outcomes, Varia<br>Notifications/Requests<br>Performed By:Doris D<br>Performed By:Doris D<br>Performed By:Doris D<br>Performed By:Doris D<br>Performed By:Doris D<br>Reported Date:20-Aug-2013<br>Reported Date:20-Aug-2013<br>Reported Date:20-Aug-2013                                | Additional Info:<br>Additional Info:<br>Additional Info:<br>Additional Info:<br>Additional Info:                                                                                                    |
| Start Date: 18-Aug-2<br>Submitted Date: 20-At<br>SPO - 0 to 7 days Due<br>Holistic patient and<br>Correct outcome-bas<br>Wound Therapy Ini<br>Patient Discharge PI<br>Independence and P<br>Wound Measureme<br>Variances and Risk F<br>Clinical<br>Infection<br>Obesity<br>Pain<br>Substance Abuse<br>Activity Notification/I<br>Inter-Professional                                                                                                    | additional<br>Additional<br>ag-2013 3:25 PM GMT<br>25-Aug-2013 For review<br>wound assessment compl<br>sed pathway confirmed<br>tiated<br>lanning Initiated for Patien<br>revention<br>at<br>actors                                                                                                    | s301/284<br>Info:<br>so 25-Aug-201<br>leted V<br>A<br>V<br>A<br>A<br>t<br>V<br>A<br>A<br>C<br>R<br>R<br>R<br>R<br>R<br>R<br>R<br>R<br>R                                                                                                    | abmitted By: darlens.pat-obp<br>3<br>alms:Yes<br>ditional Info:<br>alms:Yes<br>ditional Info:<br>alms:Yes<br>ditional Info:<br>alms:Yes<br>ditional Info:<br>alms:Yes<br>ditional Info:<br>sported By:Doris D<br>sported By:Doris D<br>sported By:Doris D<br>sported By:Doris D                                                                                                    | (v1.0)<br>Content: Outcomes, Varia<br>Notifications/Requests<br>Performed By:Doris D<br>Performed By:Doris D<br>Performed By:Doris D<br>Performed By:Doris D<br>Performed By:Doris D<br>Reported Date:20-Ang-2013<br>Reported Date:20-Ang-2013<br>Reported Date:20-Ang-2013                                | nces and Risk Factors, Activity Performed Date:20-Aug-2013 Performed Date:20-Aug-2013 Performed Date:20-Aug-2013 Performed Date:20-Aug-2013 Performed Date:20-Aug-2013 Additional Info: Additional Info: Additional Info: Additional Info:Smoker |
| Start Date: 18-Aug-2<br>Submitted Date: 20-Au<br>SPO - 0 to 7 days Due<br>Holistic patient and<br>Correct outcome-ba<br>Wound Therapy Ini<br>Patient Discharge PI<br>Independence and P<br>Wound Measureme<br>Variances and Risk F<br>Clinical<br>Infection<br>Obsaity<br>Pain<br>Substance Abuse<br>Activity Notification/I<br>Inter-Professional<br>PSW                                                                                                    | Additional<br>Additional<br>ag-2013 3:25 PM GMT<br>: 25-Aug-2013 For review<br>wound assessment compl<br>sed pathway confirmed<br>tinted<br>lanning Initiated for Patien<br>Prevention<br>at<br>factors<br>Requests<br>CCAC SPO                                                                                                    | s301/284<br>Info:<br>sin 25-Aug-201<br>leted V<br>A<br>V<br>A<br>V<br>A<br>A<br>V<br>A<br>A<br>V<br>A<br>Cliest                                                                                                    | abmitted By: darlens.pat-obp<br>3<br>alue:Yes<br>ditional Info:<br>alue:Yes<br>ditional Info:<br>alue:Yes<br>d | (v1.0)<br>Content: Outcomes, Varia<br>Notifications/Requests<br>Notifications/Requests<br>Performed By:Doris D<br>Performed By:Doris D<br>Performed By:Doris D<br>Performed By:Doris D<br>Reported Date:20-Aug-2013<br>Reported Date:20-Aug-2013<br>Reported Date:20-Aug-2013<br>Reported Date:20-Aug-2013 | nces and Risk Factors, Activity Performed Date-20-Aug-2013 Performed Date-20-Aug-2013 Performed Date-20-Aug-2013 Performed Date-20-Aug-2013 Performed Date-20-Aug-2013 Additional Info: Additional Info: Additional Info: Additional Info:       |

The report provides all the information for the Outcome Based Pathway. It can become quite lengthy as additional reports are submitted and activities are captured.

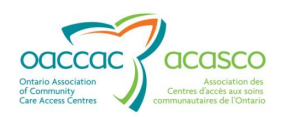

# 5. ADD NEW PATHWAY

This button allows the HPG user to request the authorization of a new Outcome Based Pathway.

| Pro | vider: OTT - Bayshore Health Care                 |                                     |                                |              | Refresh                                        |
|-----|---------------------------------------------------|-------------------------------------|--------------------------------|--------------|------------------------------------------------|
| s   | ervice: Outcome-Based Wound - Outcome-Based Wound | Provider Assigned Date: 18-Aug-2013 | Provider End Date: 30-Nov-2013 |              | Add New Pathway                                |
|     | Details                                           |                                     |                                |              | Submit Interval Report<br>Print Pathway Report |
|     | Surgical Wound (v1.0);                            | Reimbursement Type:                 | Partner Status:                | SPO - Active |                                                |

A pop-up window will display:

| A<br>Please note that adding a ne<br>inappropriate pathway assig        | dd Nev<br>ew pathway<br>nment | v Pathway:<br>y is not intended to | o be used to correct an |
|-------------------------------------------------------------------------|-------------------------------|------------------------------------|-------------------------|
| *Required Fields                                                        |                               |                                    |                         |
| *Requested Pathway:<br>*Start Date:<br>Addtional Info:<br>Requested By: |                               |                                    |                         |
| Su                                                                      | bmit                          | Cancel                             |                         |

There is an alert in red text that the Add New Pathway function is not intended to be used to correct an incorrect/inappropriate pathway assignment.

| Field              | Description                                                                                           |
|--------------------|----------------------------------------------------------------------------------------------------|
| *Requested Pathway | Choose from Drop Down e.g. "Diabetic Foot ulcer                                                       |
| *Start Date        | Choose Today's Date Using Calendar                                                                    |
| Additional Info    | Free Text Field                                                                                       |
| *Requested By      | Name of the Person Requesting the Pathway (may be different that the person entering the information) |

\*Indicates a required field

When you select to save the new pathway request, the system will create pathway report containing the new pathway data.

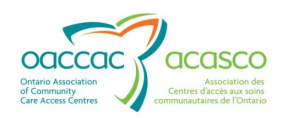

# **6. SUBMIT PATHWAY REPORT**

From this screen, you can open the Pathway Report submission form (screen shot label is 'Submit Pathway Report' button) for the patient's Outcome Based Pathways and submit Discontinue requests, interval outcomes, variances and risk factors, activity notifications/requests, and additional information.

This is the single location for you to submit all types of reports (i.e. it is not necessary to send in any other forms or reports via other delivery methods – every report is submitted through HPG/CHP.

**Deleting a Pathway Report:** Only the Health Records Admin Role in CHRIS can delete a pathway report. If you have entered an incorrect report (e.g. on wrong patient) you must contact the CCAC to request that it be deleted.

| Service: Outco | ome-Based Wound - Outcome-Based Wound                       | Provider Assigned Date: 16-Oct-201                                 | 13 Provider End Date: 14-Jan-2014 |                              | Add New Pathway                               |
|----------------|-------------------------------------------------------------|--------------------------------------------------------------------|-----------------------------------|------------------------------|-----------------------------------------------|
| Details        |                                                             |                                                                    |                                   |                              | Submit Pathway Report<br>Print Pathway Report |
| Maint          | enance Wound Recurring (v1.0):                              | Reimbursement Type:                                                |                                   | Partner Status: SPO - Active |                                               |
| Start D        | ate: 21-Oct-2013                                            | FFS 21-Oct-2013 to                                                 |                                   |                              |                                               |
| End Da         | ate:                                                        | Pathway Status: Authorized                                         |                                   |                              |                                               |
| BRN: 6         | 30172871                                                    | Pathway Discontinue Disposition<br>Pathway Discontinue Disposition | on:<br>on Comments:               |                              |                                               |
|                |                                                             |                                                                    |                                   |                              |                                               |
| Deta           | ils Shared Documents                                        | Shared Notes C                                                     | SR Upload Documents               | Outcome-Based Pathways       |                                               |
|                |                                                             |                                                                    |                                   | Sub                          | mit Pathway Report                            |
| Clie           | nt: DemoTestOBR, Darlene                                    | BRN: 630172871                                                     |                                   |                              |                                               |
| OBP            | : Traumatic Wound (v1.1)                                    | Start Date: 17-0                                                   | oct-2013                          | Additional Info:             |                                               |
| * Re           | quired Field                                                |                                                                    |                                   |                              |                                               |
|                | )iscontinue                                                 |                                                                    |                                   |                              |                                               |
| <b>S</b>       | SPO - 0 to 7 days: due 24-Oct-2013 for review 24-Oct-2013   |                                                                    |                                   |                              |                                               |
| <b>S</b>       | SPO - 21 to 28 days: due 14-Nov-2013 for review 14-Nov-2013 |                                                                    |                                   |                              |                                               |
| <b>S</b>       | PO - 53 to 60 days or d/c:                                  | due 16-Dec-2013 for                                                | review 16-Dec-2013                |                              |                                               |
|                | ariances and Risk Factor                                    | 5                                                                  |                                   |                              |                                               |
|                | Activity Notifications/Requests                             |                                                                    |                                   |                              |                                               |
| A              | dditional Information                                       |                                                                    |                                   |                              |                                               |
|                |                                                             |                                                                    |                                   | Subm                         | it Cancel                                     |

#### Submit Pathway Report:

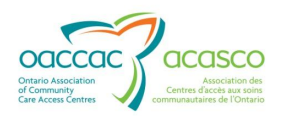

When a check mark is placed in any of the above check boxes, the section will expand to reveal additional fields for completion.

## 6.1 Discontinue

By checking off the 'Discontinue' box, a 'Reason' drop down menu, 'Requested by' and 'Requested Date' and 'Requested Action' fields open up as mandatory information to be submitted:

| Client: DemoTestOBR, Darlene    | BRN: 630172871                |                  |                  |  |
|---------------------------------|-------------------------------|------------------|------------------|--|
| OBP: Traumatic Wound (v1.1)     | Start Date: 17-Oct-2013       | Additional Info: |                  |  |
| * Required Field                |                               |                  |                  |  |
| ✓ Discontinue                   |                               |                  |                  |  |
| *Reason                         |                               |                  |                  |  |
| Unplanned Death                 | •                             | *Requested By:   | *Requested Date: |  |
| *Requested Action               | <b>•</b>                      |                  |                  |  |
|                                 |                               |                  |                  |  |
| SPO - 0 to 7 days: due 24-Oct   | -2013 for review 24-Oct-2013  |                  |                  |  |
| 🔲 SPO - 21 to 28 days: due 14-N | lov-2013 for review 14-Nov-20 | 13               |                  |  |

The Discontinue Report is used to:

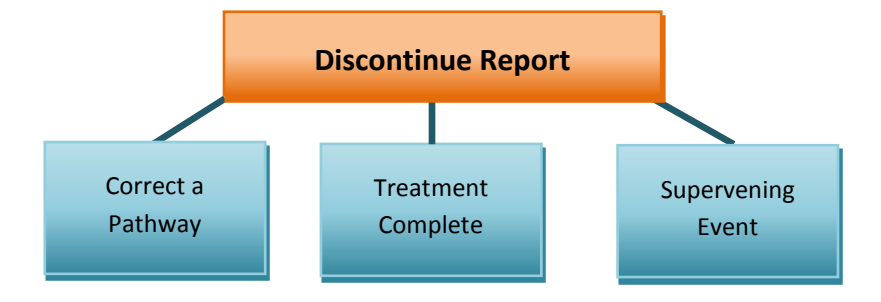

#### 6.1.1 Correct a pathway

| Discontinue Reason | Requested Action ("Reaction Types")                                                      |
|--------------------|------------------------------------------------------------------------------------------|
| Pathway incorrect  | <ul> <li>Discontinue Pathway and Add New Pathway</li> <li>Discontinue Pathway</li> </ul> |

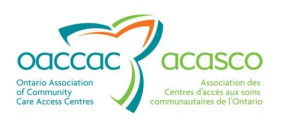

## **6.1.2 Treatment complete:**

| Discontinue Reasons                   | Requested Action                                              |
|---------------------------------------|---------------------------------------------------------------|
| Treatment complete – goals<br>met     | <ul><li>Discontinue SPO</li><li>Discontinue Pathway</li></ul> |
| Treatment complete - goals<br>not met | Discontinue Pathway                                           |

#### **6.1.3 Supervening events:**

When the discontinue reason selected is a Supervening Event, a discontinue pathway request includes a transfer to FFS Capped

| Supervening Event Discontinue<br>Reasons                                                                                          | Requested Action                                                           |
|----------------------------------------------------------------------------------------------------|----------------------------------------------------------------------------|
| Transfer to other CCAC                                                                                                    | Discontinue Pathway                                                        |
| Admission to hospital >14 days or non-<br>pathway related reason (only applies to<br>Wound and TJR/TKR Outcome-Based<br>Pathways) | Submit discontinue pathway<br>request - includes Transfer to FFS<br>Capped |
| Vacation on Hold $> 30$ days                                                                                                    |                                                                            |
| Admission to Long Term Care Home                                                                                                  |                                                                            |
| 'Client refuses care'                                                                                                    |                                                                            |
| Unplanned Death                                                                                                    |                                                                            |

## 6.2 Submitting Interval Outcomes

When the **SPO – 0-7 days** item is checked off, the following information is revealed.

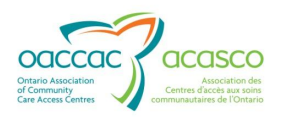

| SPO - 0 to 7 days: due 24-Oct-2013 for review 24-Oct-2013                  |                   |  |
|----------------------------------------------------------------------------|-------------------|--|
| Holistic patient and wound assessment completed                            | Value: 🔘 Yes 🔘 No |  |
| Correct outcome-based pathway confirmed                                    | Value: 🔘 Yes 🔘 No |  |
| Wound Therapy Initiated                                                    | Value: 🔘 Yes 🔘 No |  |
| Discharge Planning Initiated for<br>Patient Independence and<br>Prevention | Value: 💿 Yes 💿 No |  |
| Wound Measurement                                                          | Value: L W D cm   |  |

Note that wound measurements can be entered as a 0.5 cm value. If the wound is protruding (e.g. blister), it can be entered as a negative depth (e.g. -2cm)

Other Provider Reports require similar information:

| ☑ SPO - 21 to 28 days: due 14-Nov-2013 for review 14-Nov-2013 |                                                                                 |  |  |  |  |
|---------------------------------------------------------------|---------------------------------------------------------------------------------|--|--|--|--|
| Wound Measurement                                             | Value: L 2 W 2 D 2 cm *Performed By: *Performed Date: Clear<br>Additional Info: |  |  |  |  |
| ☑ SPO - 53 to 60 days or d/c: due 1                           | 16-Dec-2013 for review 16-Dec-2013                                              |  |  |  |  |
| Wound Measurement                                             | Value: L W D cm                                                                 |  |  |  |  |

When you enter the wound measurements the additional fields of performed by, performed date and additional info appear.

\*\*The **Clear** option can be used at any time during the submission of outcomes to remove any data entered and collapse the outcome details.

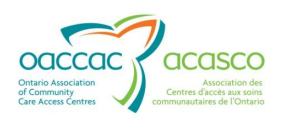

## 6.3 Variances and Risk Factors

**Note:** The following Example shows the reporting pick-lists for the surgical wound pathway. The content is similar for all pathways but will include reporting information specific to each pathway.

There are three sections under 'Variances and Risk Factors"; Clinical, System, and Patient/Caregiver

|                            | System                            |
|----------------------------|-----------------------------------|
|                            | Lack /delay of Supplies           |
|                            | Lack of Transportation            |
|                            | Lack/ delay of Equipment          |
| Variances and Risk Factors | Lack/delay of Funding             |
| Olivitadi                  | Lack/delay of Medical Treatment   |
| Clinical                   | Show/Hide Other Options           |
| Cognitive Impairment       | Other:                            |
| Comorbid Conditions        |                                   |
| Fall Risk                  | Patient/Caregiver                 |
| Immobility/Paralysis       | Caregiver and patient differences |
| Infection                  | Caregiver Burden                  |
| Intravenous Therapy        | Caregiver Not Available           |
| Malnutrition               | Caregiver/Client Ability          |
| Medication                 | Cultural Factors                  |
| Mental Health issues       | Declines treatment                |
| Moisture Imbalance         | Environmental/Safety              |
| Obesity                    | Finances                          |
| Pain                       | 🔲 Language Barrier                |
| Significant Symptom Issues | Non-Adherent with care plan       |
| Substance Abuse            | Sensory Deprivation               |
| Show/Hide Other Options    | Show/Hide Other Options           |
| Other:                     | Other:                            |

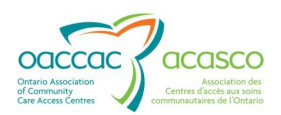

When you check off a variance or risk factor or add an "other", additional fields expand for completion

| <ul> <li>Pain</li> <li>Significant Symptom Issues</li> <li>Substance Abuse</li> </ul> | *Reported By: | *Reported Date: | Additional Info: |
|---------------------------------------------------------------------------------------|---------------|-----------------|------------------|
| Show/Hide Other Options Other: Other Risk                                             | *Reported By: | *Reported Date: | Additional Info: |

# 6.4 Activity Notifications and Requests

Activity Notifications and Requests has two sections: Inter-Professional and Community Services

| <b>V</b> | Activity Notifications/Requests |               |            |                 |  |  |  |
|----------|---------------------------------|---------------|------------|-----------------|--|--|--|
|          | Inter-Professional              |               |            |                 |  |  |  |
|          |                                 | Select respor |            | onsible partner |  |  |  |
|          |                                 | CCAC          | SPO        | Client          |  |  |  |
|          | Chiropody                       | $\bigcirc$    | $\bigcirc$ | $\bigcirc$      |  |  |  |
|          | ET/WCS                          | $\bigcirc$    | $\bigcirc$ | 0               |  |  |  |
|          | OT                              | $\bigcirc$    | $\bigcirc$ | $\odot$         |  |  |  |
|          | Pharmacist                      | $\bigcirc$    | $\bigcirc$ | $\odot$         |  |  |  |
|          | Primary Care Provider           | $\bigcirc$    | $\bigcirc$ | $\odot$         |  |  |  |
|          | PSW                             | $\bigcirc$    | $\bigcirc$ | $\odot$         |  |  |  |
|          | PT                              | $\bigcirc$    | $\bigcirc$ | $\odot$         |  |  |  |
|          | RD (nutritionist)               | $\bigcirc$    | $\bigcirc$ | $\odot$         |  |  |  |
|          | Specialist Physician            | $\bigcirc$    | $\bigcirc$ | $\odot$         |  |  |  |
|          | SW                              | $\bigcirc$    | $\bigcirc$ | $\odot$         |  |  |  |
|          | Show/Hide Other Options         |               |            |                 |  |  |  |
|          | Other:                          | $\bigcirc$    | $\bigcirc$ | $\bigcirc$      |  |  |  |

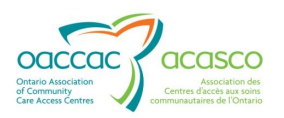

| Community Services       |                           |            |                 |
|--------------------------|---------------------------|------------|-----------------|
|                          | Select responsible partne |            | onsible partner |
|                          | CCA                       | C SPO      | Client          |
| Adult Day Program        | $\bigcirc$                | $\bigcirc$ | $\odot$         |
| Clinic                   | $\bigcirc$                | $\bigcirc$ | $\bigcirc$      |
| Diabetes Education       | $\bigcirc$                | $\bigcirc$ | $\odot$         |
| Falls Prevention Program | $\bigcirc$                | $\bigcirc$ | $\odot$         |
| Financial Support        | $\bigcirc$                | $\bigcirc$ | $\bigcirc$      |
| Meals on Wheels          | $\bigcirc$                | $\bigcirc$ | $\bigcirc$      |
| Personal Support Agency  | $\bigcirc$                | $\bigcirc$ | $\bigcirc$      |
| Transportation Services  | $\bigcirc$                | $\bigcirc$ | $\bigcirc$      |
| Show/Hide Other Options  |                           |            |                 |
| Other:                   | $\bigcirc$                | $\bigcirc$ | $\bigcirc$      |

#### **Activity Notification**

- Use SPO or Client as responsible partner for referrals made by SPO or patient
- Use CCAC for referrals that you are requesting that the Care Coordinator complete

#### **Activity Request**

- When you select CCAC, the notification request will produce a CHRIS task for CCAC to review and action the activity request
- When CCAC acts on the request, they will submit a CCAC Pathway Report with details of action taken
- The Report will show in the interval report Grid as an Activity Response

| Connecting you with care<br>Votre lien aux soins<br>Constructions<br>Construction | Champlain<br>Outcom            | Community Care Access Centre<br>Ie-Based Pathway Report |             |                             |                            |
|----------------------------------------------------------------------------------------------------|--------------------------------|---------------------------------------------------------|-------------|-----------------------------|----------------------------|
| Client: TrainingOBR, Darlene<br>Start Date: 15-Oct-2013                                                                                                    | BRN: 63017<br>Additional Info: | 2849                                                    |             | Pathway:                    | Diabetic Foot Ulcer (v1.1) |
| Submitted Date: 15-Oct-2013 11:12 A                                                                                                    | AM EDT                         | Submitted By: Scott, Darlene (CCAC)                     |             | Content: Activity Responses |                            |
| Activity Response                                                                                                    |                                |                                                         |             |                             |                            |
| Chiropody                                                                                                    | Value: Completed               | Performed By: ccac                                      | Performed 1 | Date: 15-Oct-2013 –         |                            |

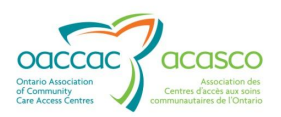

# 6.5 Additional Information

The last section is the 'Additional Information' which provides a free text box for you to submit any other information not covered in the other sections:

| DO NOT RECORD any Personal Health Information in this field |                 |
|-------------------------------------------------------------|-----------------|
|                                                             | *Reported Date: |
|                                                             |                 |
|                                                             | *               |

| Field                  | Description                                                                                                    |
|------------------------|----------------------------------------------------------------------------------------------------|
| Additional Information | Additional information about the OBP course of treatment that cannot be easily reported elsewhere in the pathway report. |
| *Reported By           | The name of the person who reported the additional information.                                                          |
| *Reported Date         | The date the additional information was reported                                                                         |

# 7. OUTCOME BASED PATHWAY SUMMARY REPORT

This report is generated when an HPG/CHP user selects the 'Print Pathway Report'

| Provid | er: OTT - Bayshore Health Care                 |                                     |                                |              |                        |
|--------|------------------------------------------------|-------------------------------------|--------------------------------|--------------|------------------------|
|        |                                                |                                     |                                |              |                        |
| Sen    | ice: Outcome-Based Wound - Outcome-Based Wound | Provider Assigned Date: 18-Aug-2013 | Provider End Date: 30-Nov-2013 |              | Add New Pathway        |
|        | Details                                        |                                     |                                |              | Submit Interval Deport |
|        | Details                                        |                                     |                                |              |                        |
|        |                                                |                                     |                                |              | Print Pathway Report   |
|        | Surgical Wound (v1.0):                         | Reimbursement Type:                 | Partner Status:                | SPO - Active |                        |

Selecting this will display a summary report in PDF format (embedded within a new browser window) containing all OBP details, history, reimbursement status, interval status history, outcome history and pathway reports for a pathway assignment.

This report can be become quite lengthy as activities are completed and reports are submitted throughout the duration of the pathway timeline. The following 3 pages are a short sample of OBP Pathway Summary Report:

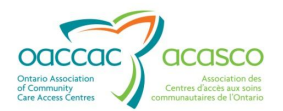

| Present three services in the service of the service of the servic | Champlain                                                                                                    | Community Care Access Centre                                                                                                    |                                                                                                    |                                                                                                    |
|----------------------------------------------------------------------------------------------------|----------------------------------------------------------------------------------------------------|----------------------------------------------------------------------------------------------------|----------------------------------------------------------------------------------------------------|----------------------------------------------------------------------------------------------------|
| Hote her our soint                                                                                                    | Outcor                                                                                                    | ne-Based Pathway S                                                                                                    | ummary Report                                                                                                    |                                                                                                    |
| CCCC COSC                                                                                                    |                                                                                                    |                                                                                                    |                                                                                                    |                                                                                                    |
| Community Control Carolin<br>Community Date of Carolin                                                                                                    |                                                                                                    |                                                                                                    |                                                                                                    |                                                                                                    |
| Trades in a contrast of team                                                                                                    |                                                                                                    |                                                                                                    |                                                                                                    |                                                                                                    |
| Client: OBPDemo, Darlene                                                                                                    | BRN: 630172                                                                                                    | 840 Pathway: Surgical Wour                                                                                                    | nd (v1.0)                                                                                                    |                                                                                                    |
| Start Date: 18-Aug-2013                                                                                                    | Additional Info:                                                                                                    |                                                                                                    |                                                                                                    |                                                                                                    |
| Development Development                                                                                                    | Usellin Gene                                                                                                    |                                                                                                    |                                                                                                    |                                                                                                    |
| Provider: OTT - Bayshore                                                                                                    | Health Care                                                                                                    |                                                                                                    |                                                                                                    |                                                                                                    |
| Service: Outcome-Based Wound                                                                                                    | I - Outcome-Based Wound                                                                                                    | 1 Provider Assignment I                                                                                                    | Date: 18-Aug-2013 Provider End                                                                                                    | Date:                                                                                                    |
|                                                                                                    |                                                                                                    |                                                                                                    |                                                                                                    |                                                                                                    |
| Details                                                                                                    |                                                                                                    |                                                                                                    |                                                                                                    |                                                                                                    |
| Biol: 630172640                                                                                                    |                                                                                                    | Reimbursement type:                                                                                                    |                                                                                                    | SPO Status: Active                                                                                                    |
| OBP: Surgical Wound (v1.0)                                                                                                    |                                                                                                    | OBIC 18 Aug 2013 to -                                                                                                    |                                                                                                    |                                                                                                    |
| Additional Info:                                                                                                    |                                                                                                    | OBP Status: Authorized                                                                                                    |                                                                                                    |                                                                                                    |
| Authorizing CC: Pst, Darlene                                                                                                    |                                                                                                    | OBP Discontinue Disposition: -                                                                                                    | -                                                                                                    |                                                                                                    |
| Start Date: 18-Aug-2013                                                                                                    |                                                                                                    | OBP Discontinue Disposition 0                                                                                                    | Commenta:                                                                                                    |                                                                                                    |
| End Date:                                                                                                    |                                                                                                    |                                                                                                    |                                                                                                    |                                                                                                    |
| History                                                                                                    |                                                                                                    |                                                                                                    |                                                                                                    |                                                                                                    |
| ivent                                                                                                    | Requested By                                                                                                    | Authorization CC                                                                                                    | C Last Undeted                                                                                                    | Last Updated by                                                                                                    |
|                                                                                                    | HPG/defene.pst-obp                                                                                                    |                                                                                                    | 04-Sep-2013                                                                                                    |                                                                                                    |
|                                                                                                    | HPGIdefene.pst-obp                                                                                                    | -                                                                                                    | 22-Aug-2013                                                                                                    |                                                                                                    |
|                                                                                                    |                                                                                                    | -                                                                                                    | 20-Aug-2013                                                                                                    | Pat, Darlene<br>Det Darlene                                                                                                    |
|                                                                                                    |                                                                                                    | Pat. Darlene                                                                                                    | 20-Aug-2013                                                                                                    | Pat, Datene                                                                                                    |
|                                                                                                    |                                                                                                    | Pat, Darlene                                                                                                    | 20-Aug-2013                                                                                                    | Pet, Darlene                                                                                                    |
|                                                                                                    | HPOIdarlene.pat-obp                                                                                                    |                                                                                                    | 20-Aug-2013                                                                                                    |                                                                                                    |
|                                                                                                    | HPG/darlens.pat-obp                                                                                                    | -                                                                                                    | 20-Aug-2013                                                                                                    | -                                                                                                    |
|                                                                                                    |                                                                                                    | Pst, Darlene                                                                                                    | 19-Aug-2013                                                                                                    | Pat, Darlene                                                                                                    |
| Authorized                                                                                                    |                                                                                                    | Pet, Darlene                                                                                                    | 19-Aug-2013                                                                                                    | (Het, Diartene                                                                                                    |
| Polenhumomont Pintus                                                                                                    |                                                                                                    |                                                                                                    |                                                                                                    |                                                                                                    |
| Payment                                                                                                    | Status                                                                                                    | Payment Date                                                                                                    | Authorization                                                                                                    |                                                                                                    |
| First Core Payment                                                                                                    | Authorized                                                                                                    | 20-Aug-2013                                                                                                    | System, Account                                                                                                    |                                                                                                    |
|                                                                                                    |                                                                                                    |                                                                                                    |                                                                                                    |                                                                                                    |
| interval Outcomes                                                                                                    |                                                                                                    |                                                                                                    |                                                                                                    |                                                                                                    |
| SPO - 0 to 7 days                                                                                                    | Due Date: 2                                                                                                    | 5-Aug-2013                                                                                                    | Review Date: 25-Aug-2013                                                                                                    | Status: Complete                                                                                                    |
| Outcome Type                                                                                                    |                                                                                                    |                                                                                                    | Value                                                                                                    | Submitted Date                                                                                                    |
| Holistic patient and wound assessment                                                                                                    | nt completed                                                                                                    |                                                                                                    | Yes                                                                                                    | 20-Aug-2013 3:25 PM GMT                                                                                                    |
| Correct outcome-based pethway con                                                                                                    | frmed                                                                                                    |                                                                                                    | Yes                                                                                                    | 20-Aug-2013 3:25 PM GMT                                                                                                    |
| Nound Therapy Initiated                                                                                                    | - Datient independence and De                                                                                                    |                                                                                                    | Yes                                                                                                    | 20-Aug-2013 3:25 PM GMT                                                                                                    |
| Abund Measurement                                                                                                    | r Papers independence and Ph                                                                                                    | Iverson                                                                                                    | 3.0x2.0x0.75 cm                                                                                                    | 20-Aug-2013 3:25 PM GMT                                                                                                    |
| 200 - 21 to 29 days                                                                                                    | Due Date: 1                                                                                                    | 5 Sep 2012                                                                                                    | Deview Date: 15 Sec. 2013                                                                                                    | Status: Complete                                                                                                    |
|                                                                                                    | Due Dua. 1                                                                                                    |                                                                                                    | Notes Date: 19-56p-2015                                                                                                    | Survive Compress                                                                                                    |
| Outcome Type                                                                                                    |                                                                                                    |                                                                                                    | Value<br>2 Oct SeC 5 cm                                                                                                    | Submitted Date                                                                                                    |
| Wound Healing Percentage                                                                                                    |                                                                                                    |                                                                                                    | 86.67 %                                                                                                    | 04-Sep-2013 7:03 PM CMT                                                                                                    |
| the second second second second second second second second second second second second second second second se                                                                                                    | Due Date: 1                                                                                                    | 7.0+1.2013                                                                                                    | Beview Date: 17-Oct-2013                                                                                                    | Status                                                                                                    |
| 100 - 53 to 60 daws                                                                                                    |                                                                                                    | 1-001-2010                                                                                                    | Heriew Date: 11-001-2013                                                                                                    | Subst.                                                                                                    |
| SPO - 53 to 60 days                                                                                                    |                                                                                                    |                                                                                                    | Advance.                                                                                                    |                                                                                                    |
| SPO - 53 to 60 days<br>Dutcome Type                                                                                                    |                                                                                                    |                                                                                                    | Value                                                                                                    | Submitted Date                                                                                                    |
| SPO - 53 to 60 days<br>Outcome Type<br>Status: Review Completed as of 21                                                                                                    | D-Aug-2013 6:02 PM GMT                                                                                                    |                                                                                                    | Value                                                                                                    | Submitted Date                                                                                                    |
| SPO - 53 to 60 days<br>Outcome Type<br>Status: Review Completed as of 21                                                                                                    | 0-Aug-2013 6:02 PM GMT                                                                                                    |                                                                                                    | Value<br>Content-Outromes                                                                                                    | Variances and Bisk Factors. Activity                                                                                                    |
| SPO - 53 to 60 days<br>Outcome Type<br>Status: Review Completed as of 21<br>Submitted Date: 20-Aug-2013 3:25                                                                                                    | 0-Aug-2013 6:02 PM GMT                                                                                                    | Submitted By: darlene.pat-obp                                                                                                    | Value<br>Content: Outcomes,<br>Notifications/Requi                                                                                                    | Variances and Risk Factors, Activity                                                                                                    |
| SPO - 53 to 60 days<br>Outcome Type<br>Status: Review Completed as of 21<br>Submitted Date: 20-Aug-2013 3:25                                                                                                    | 0-Aug-2013 6:02 PM GMT<br>5 PM GMT                                                                                                    | Submitted By: darlene.pat-obp                                                                                                    | Value<br>Content: Outcomes,<br>Notifications/Requi                                                                                                    | Variances and Risk Factors, Activity                                                                                                    |
| SPD - 53 to 60 days<br>Dutcome Type<br>Status: Review Completed as of 21<br>Submitted Date: 20-Aug-2013 3:25<br>SPD - 0 to 7 days Due: 25-Aug-20                                                                                                    | 0-Aug-2013 6:02 PM GMT<br>5 PM GMT<br>113 For review on 25-Aug-1                                                                           | Submitted By: darlene.pat-obp<br>2013                                                                                                    | Value<br>Content: Outcomes,<br>Notifications/Reque                                                                                                    | Variances and Risk Factors, Activity                                                                                                    |
| SPO - 53 to 60 days<br>Dutcome Type<br>Status: Review Completed as of 2<br>Submitted Date: 20-Aug-2013 3 25<br>SPO - 0 to 7 days Due: 25-Aug-20<br>Holistic patient and wound asse                                                                                                    | 0-Aug-2013 6:02 PM GMT<br>5 PM GMT<br>113 For review on 25-Aug-<br>soment completed                                                        | Submitted By: darlene pat-obp<br>2013<br>Value Yes                                                                                                    | Value<br>Content: Outcomes,<br>Notifications/Requi                                                                                                    | Variances and Risk Factors, Activity<br>ests<br>Performed Date: 20-Aug-2013                                                                                                    |
| SPO - 53 to 60 days<br>Dutcome Type<br>Status: Review Completed as of 2<br>Submitted Date: 20-Aug-2013 3:25<br>SPO - 0 to 7 days Due: 25-Aug-20<br>Holistic patient and wound asse                                                                                                    | 0-Aug-2013 6:02 PM GMT<br>5 PM GMT<br>013 For review on 25-Aug-<br>sument completed                                                        | Submitted By: darlene.pat-obp<br>2013<br>Value:Yes<br>Additoral Info:<br>Value:Yes                                                                                                    | Value<br>Content: Outcomes,<br>Notifications/Requi                                                                                                    | Variances and Risk Factors, Activity<br>ests<br>Performed Date 20-Aug-2013<br>Performed Date 20-Aug-2013                                                                                                    |
| IPO - 53 to 60 days<br>Dutcome Type<br>Status: Review Completed as of 2<br>Submitted Date: 20-Aug-2013 3.2!<br>SPO - 0 to 7 days Due: 25-Aug-20<br>Holistic patient and wound asse<br>Correct outcome-based pathway                                                                                                    | 0-Aug-2013 6:02 PM GMT<br>5 PM GMT<br>013 For review on 25-Aug-<br>soment completed<br>+ confirmed                                         | Submitted By: darlene.pat-obp<br>2013<br>Volue:Yes<br>Aditional Info:<br>Volue:Yes<br>Aditional Info:                                                                                                    | Value<br>Content: Outcomes,<br>Notifications/Requi<br>Performed By:Doris D<br>Performed By:Doris D                                                                                                    | Variances and Risk Factors, Activity<br>ests<br>Performed Date: 20-Aug-2013<br>Performed Date: 20-Aug-2013                                                                                                    |
| PD - 53 to 60 days<br>Dutcome Type<br>Status: Review Completed as of 21<br>Submitted Date: 20-Aug-2013 3 21<br>SPO - 0 to 7 days Dae: 25-Aug-21<br>Holistic patient and wound asse<br>Correct outcome-based pathway<br>Wound Theorem Initiated                                                                                                    | 0-Aug-2013 6:02 PM GMT<br>5 PM GMT<br>013 For review on 25-Aug-<br>soment completed<br>1 confirmed                                         | Submitted By: darlene.pat-obp<br>2013<br>Value:Yes<br>Aditional Info:<br>Value:Yes<br>Additional Info:<br>Value:Yes                                                                                                    | Value<br>Content: Outcomes,<br>Notifications/Reque<br>Performed By:Doris D<br>Performed By:Doris D                                                                                                    | Variances and Risk Factors, Activity<br>ests<br>Performed Date: 20-Aug-2013<br>Performed Date: 20-Aug-2013<br>Revformed Date: 20-Aug-2013                                                                                               |
| SPO - 53 to 60 days<br>Dutcome Type<br>Status: Review Completed as of 21<br>Submitted Date: 20-Aug-2013 3 21<br>SPO - 0 to 7 days Due: 25-Aug-20<br>Holistic patient and wound asse<br>Correct outcome-based pathway<br>Wound Therapy Initiated                                                                                                    | 0-Aug-2013 6:02 PM GMT<br>5 PM GMT<br>013 For review on 25-Aug-<br>issment completed                                                       | Submitted By: darlene.pat-obp<br>2013<br>Value:Yes<br>Aditional Info:<br>Value:Yes<br>Aditional Info:<br>Value:Yes<br>Aditional Info:                                                                                                    | Value<br>Content: Outcomes,<br>Notifications/Requi<br>Performed By:Doris D<br>Performed By:Doris D<br>Performed By:Doris D                                                                                                    | Variances and Risk Factors, Activity<br>sits<br>Performed Date: 20-Aug-2013<br>Performed Date: 20-Aug-2013<br>Performed Date: 20-Aug-2013                                                                                               |
| SPO - 53 to 60 days<br>Dutcome Type<br>Status: Review Completed as of 21<br>Submitted Date: 20-Aug-2013 3:25<br>SPO - 0 to 7 days Due: 25-Aug-20<br>Holistic patient and wound asse<br>Correct outcome-based pathway<br>Wound Therapy Initiated<br>Patient Discharee Planning Initi                                                                                                    | 0-Aug-2013 6:02 PM GMT<br>5 PM GMT<br>013 For review on 25-Aug-<br>sument completed<br>7 confirmed<br>ated for Patient                     | Submitted By: darlene.pat-obp<br>2013<br>Vulue:Yes<br>Aditional Info:<br>Vulue:Yes<br>Aditional Info:<br>Value:Yes<br>Aditional Info:                                                                                                    | Value<br>Content: Outcomes,<br>Notifications/Requir<br>Performed By:Doris D<br>Performed By:Doris D<br>Performed By:Doris D                                                                                                    | Variances and Risk Factors, Activity<br>ests<br>Performed Date: 20-Aug-2013<br>Performed Date: 20-Aug-2013<br>Performed Date: 20-Aug-2013                                                                                               |
| PD - 53 to 60 days<br>Datcome Type<br>Status: Review Completed as of 21<br>Submitted Date: 20-Aug-2013 3.2?<br>SPO - 0 to 7 days Dae: 25-Aug-21<br>Holistic patient and wound asse<br>Correct outcome-based pathway<br>Wound Therapy Initiated<br>Patient Discharge Planning Initi<br>Independence and Prevention                                                                                                    | 0-Aug-2013 6:02 PM GMT<br>5 PM GMT<br>013 For review on 25-Aug-<br>sament completed<br>7 confirmed<br>ated for Patient                     | Submitted By: darlene.pat-obp<br>2013<br>Value:Yes<br>Aditional Info:<br>Value:Yes<br>Aditional Info:<br>Value:Yes<br>Aditional Info:<br>Value:Yes                                                                                                    | Value<br>Content: Outcomes,<br>Notifications/Require<br>Performed By:Doris D<br>Performed By:Doris D<br>Performed By:Doris D<br>Performed By:Doris D                                                                                              | Variances and Risk Factors, Activity<br>ests<br>Performed Date: 20-Aug-2013<br>Performed Date: 20-Aug-2013<br>Performed Date: 20-Aug-2013<br>Performed Date: 20-Aug-2013                                                                |
| SPD - 53 to 60 days<br>Dutcome Type<br>Status: Review Completed as of 21<br>Submitted Date: 20-Aug-2013 3 21<br>SPD - 0 to 7 days Dae: 25-Aug-21<br>Holistic patient and wound asse<br>Correct outcome-based pathway<br>Wound Therapy Initiated<br>Patient Discharge Planning Initi<br>Independence and Prevention                                                                                                    | 0-Aug-2013 6:02 PM GMT<br>5 PM GMT<br>013 For review on 25-Aug-<br>ssment completed<br>7 confirmed<br>ated for Patient                     | Submitted By: darlene.pat-obp<br>2013<br>Value:Yes<br>Aditional Info:<br>Value:Yes<br>Aditional Info:<br>Value:Yes<br>Aditional Info:<br>Value:Yes<br>Aditional Info:                                                                                                    | Value<br>Content: Outcomes,<br>Notifications/Reque<br>Performed By:Doris D<br>Performed By:Doris D<br>Performed By:Doris D<br>Performed By:Doris D                                                                                                | Variances and Risk Factors, Activity<br>stats<br>Performed Date: 20-Aug-2013<br>Performed Date: 20-Aug-2013<br>Performed Date: 20-Aug-2013<br>Performed Date: 20-Aug-2013                                                               |
| SPO - 53 to 60 days<br>Dutcome Type<br>Status: Review Completed as of 21<br>Submitted Date: 20-Aug-2013 3:21<br>SPO - 0 to 7 days Due: 25-Aug-20<br>Holistic patient and wound asse<br>Correct outcome-based pathway<br>Wound Therapy Initiated<br>Patient Discharge Planning Initi<br>Independence and Prevention<br>Wound Measurement                                                                                                    | 0-Aug-2013 6:02 PM GMT<br>5 PM GMT<br>013 For review on 25-Aug-<br>ssment completed<br>7 confirmed<br>ated for Patient                     | Submitted By: darlene.pst-obp<br>2013<br>Value:Yes<br>Aditional Info:<br>Value:Yes<br>Aditional Info:<br>Value:Yes<br>Aditional Info:<br>Value:Yes<br>Aditional Info:<br>Value:30c2.0x0.75                                                                                     | Value Content: Outcomes, Notifications/Requi Performed By:Doris D Performed By:Doris D Performed By:Doris D Performed By:Doris D Performed By:Doris D Performed By:Doris D                                                                        | Variances and Risk Factors, Activity<br>ests<br>Performed Date: 20-Aug-2013<br>Performed Date: 20-Aug-2013<br>Performed Date: 20-Aug-2013<br>Performed Date: 20-Aug-2013                                                                |
| SPO - 53 to 60 days<br>Outcome Type<br>Status: Review Completed as of 21<br>Submitted Date: 20-Aug-2013 3 27<br>SPO - 0 to 7 days Due: 25-Aug-21<br>Holistic patient and wound asse<br>Correct outcome-based pathway<br>Wound Therapy Initiated<br>Patient Discharge Planning Initi<br>Independence and Prevention<br>Wound Measurement                                                                                                    | 0-Aug-2013 6:02 PM GMT<br>3 PM GMT<br>013 For review on 25-Aug-<br>sument completed<br>/ confirmed<br>ated for Patient                     | Submitted By: darlene.pat-obp<br>2013<br>Volue:Yes<br>Aditional Info:<br>Value:Yes<br>Aditional Info:<br>Value:Yes<br>Aditional Info:<br>Value:Yes<br>Aditional Info:<br>Value:Yes<br>Aditional Info:<br>Value:30A2000.75<br>Aditional Info:                                   | Value Content: Outcomes, Notifications/Requi Performed By:Doris D Performed By:Doris D Performed By:Doris D Performed By:Doris D Performed By:Doris D Performed By:Doris D                                                                        | Variances and Risk Factors, Activity<br>estas<br>Performed Date: 20-Aug-2013<br>Performed Date: 20-Aug-2013<br>Performed Date: 20-Aug-2013<br>Performed Date: 20-Aug-2013                                                               |
| PD - 53 to 60 days<br>Datcome Type<br>Status: Review Completed as of 21<br>Submitted Date: 20-Aug-2013 3.21<br>PO - 0 to 7 days Due: 25-Aug-21<br>Holistic patient and wound asse<br>Correct outcome-based pathway<br>Wound Therapy Initiated<br>Patient Discharge Planning Initi<br>Independence and Prevention<br>Wound Measurement<br>Fariances and Risk Factors                                                                                                    | 0-Aug-2013 6:02 PM GMT<br>5 PM GMT<br>013 For review on 25-Aug-<br>soment completed<br>7 confirmed<br>ated for Patient                     | Submitted By: darlene.pat-obp<br>2013<br>Value:Yes<br>Aditional Info:<br>Value:Yes<br>Aditional Info:<br>Value:Yes<br>Aditional Info:<br>Value:Yes<br>Aditional Info:<br>Value:Yes<br>Aditional Info:                                                                          | Value<br>Content: Outcomes,<br>Notifications/Require<br>Performed By:Doris D<br>Performed By:Doris D<br>Performed By:Doris D<br>Performed By:Doris D<br>Performed By:Doris D                                                                      | Variances and Risk Factors, Activity<br>esta<br>Performed Date: 20-Aug-2013<br>Performed Date: 20-Aug-2013<br>Performed Date: 20-Aug-2013<br>Performed Date: 20-Aug-2013<br>Performed Date: 20-Aug-2013                                 |
| PO - 53 to 60 days<br>Natione Type<br>Nature Review Completed as of 21<br>labeled Date: 20-Aug-2013 3.21<br>IPO -0 to 7 days Due: 25-Aug-21<br>Holistic patient and wound asse<br>Correct outcome-based pathway<br>Wound Therapy Initiated<br>Patient Discharge Planning Initi<br>Independence and Prevention<br>Wound Measurement<br>fariances and Risk Factors                                                                                                    | 0-Aug-2013 6:02 PM GMT<br>5 PM GMT<br>013 For review on 25-Aug-<br>ssment completed<br>/ confirmed<br>ated for Patient                     | Submitted By: darlene.pat-obp<br>2013<br>Value:Yes<br>Aditional Info:<br>Value:Yes<br>Aditional Info:<br>Value:Yes<br>Aditional Info:<br>Value:Yes<br>Aditional Info:<br>Value:Yes<br>Aditional Info:                                                                          | Value<br>Content: Outcomes,<br>Notifications/Require<br>Performed By:Doris D<br>Performed By:Doris D<br>Performed By:Doris D<br>Performed By:Doris D                                                                                              | Variances and Risk Factors, Activity<br>esits<br>Performed Date: 20-Aug-2013<br>Performed Date: 20-Aug-2013<br>Performed Date: 20-Aug-2013<br>Performed Date: 20-Aug-2013<br>Performed Date: 20-Aug-2013                                |
| IPO - 53 to 60 days Dutcome Type Status: Review Completed as of 2: Submitted Date: 20-Aug-2013 3:25 Submitted Date: 20-Aug-2013 3:25 Submitted Date: 20-Aug-2013 3:25 Submitted Date: 20-Aug-2013 3:25 Holistic patient and wound asse Correct outcome-based pathway Wound Therapy Initiated Patient Discharge Planning Initi Independence and Prevention Wound Measurement Variances and Risk Pathods The information in this printed document                                                                                                    | 0-Aug-2013 6:02 PM GMT<br>5 PM GMT<br>013 For review on 25-Aug-<br>ssment completed<br>/ confirmed<br>ated for Patient<br>ated for Patient | Submitted By: darlene: pat-obp<br>2013<br>Value: Yes<br>Aditional Info:<br>Value: Yes<br>Aditional Info:<br>Value: Yes<br>Aditional Info:<br>Value: Yes<br>Aditional Info:<br>Value: Yes<br>Aditional Info:<br>Value: Yes<br>Aditional Info:<br>Nac2.000.75<br>Aditional Info: | Value Content: Outcomes, Notifications/Requi Performed By:Doris D Performed By:Doris D Performed By:Doris D Performed By:Doris D Performed By:Doris D DEDD and mult be protected secondruly, Please st COT - Reprint Please Anna. Previous Please | Variances and Risk Factors, Activity<br>State<br>Performed Date: 20-Aug-2013<br>Performed Date: 20-Aug-2013<br>Performed Date: 20-Aug-2013<br>Performed Date: 20-Aug-2013<br>Performed Date: 20-Aug-2013<br>Performed Date: 20-Aug-2013 |

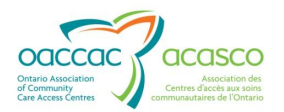

| Connecting you with come<br>Nation Alon can a come<br>Connecting<br>Connecting<br>Connect | Champlai<br>Outco                                                | n Community Care Access Centre<br>me-Based Pathway Sur                                                 | mmary Report                                                                                                    |                                                                                                    |
|----------------------------------------------------------------------------------------------------|------------------------------------------------------------------|----------------------------------------------------------------------------------------------------|----------------------------------------------------------------------------------------------------|----------------------------------------------------------------------------------------------------|
| Client: OBPDemo, Darlene<br>Start Date: 18-Aug-2013                                                                                                    | BRN: 63017<br>Additional Info:                                   | 2840 Pathway: Surgical Wound                                                                           | (v1.0)                                                                                                    |                                                                                                    |
| Clinical<br>Infection<br>Obesity<br>Pain<br>Substance Abuse                                                                                                    |                                                                  | Reported By:Doris D<br>Reported By:Doris D<br>Reported By:Doris D<br>Reported By:Doris D               | Reported Date: 20-Aug-2013<br>Reported Date: 20-Aug-2013<br>Reported Date: 20-Aug-2013<br>Reported Date: 20-Aug-2013 | Additional Info:<br>Additional Info:<br>Additional Info:<br>Additional Info:Smoker                                                              |
| Activity Notification/Requests                                                                                                    |                                                                  |                                                                                                    |                                                                                                    |                                                                                                    |
| Inter-Professional                                                                                                    |                                                                  |                                                                                                    |                                                                                                    |                                                                                                    |
| PSW                                                                                                    | CCAC SPO Client                                                  | Referred By: Doris D                                                                                   | Referred Date: 20-Aug-2013                                                                                           | Additional Info:                                                                                                    |
| RD (nutritionist)                                                                                                    |                                                                  | Referred By: Doris D                                                                                   | Referred Date: 20-Aug-2013                                                                                           | Additional Info:                                                                                                    |
| Status: Review Completed as of 20-                                                                                                    | Aug-2013 6:03 PM GMT                                             |                                                                                                    | Content: Activity                                                                                                    | Notifications/Requests, Additional                                                                                                    |
| Submitted Date: 20-Aug-2013 3:26 I                                                                                                    | MGMT                                                             | Submitted By: darlene.pat-obp                                                                          | Information                                                                                                    |                                                                                                    |
| Activity Notification/Requests                                                                                                    |                                                                  |                                                                                                    |                                                                                                    |                                                                                                    |
| Community Services                                                                                                    |                                                                  |                                                                                                    |                                                                                                    |                                                                                                    |
| Meals on Wheels                                                                                                    | CCAC SPO Client                                                  | Referred By: Jane Ark                                                                                  | Referred Date: 20-Aug-2013                                                                                           | Additional Info: Unable to perform                                                                                                    |
| Personal Support Agency                                                                                                    | 0.0.0                                                            | Referred By: Jane Ark                                                                                  | Referred Date: 20-Aug-2013                                                                                           | ADLs<br>Additional Info: Unable to perform                                                                                                    |
| Additional Information                                                                                                    |                                                                  |                                                                                                    |                                                                                                    | ADLs                                                                                                    |
|                                                                                                    |                                                                  |                                                                                                    |                                                                                                    |                                                                                                    |
|                                                                                                    | Rep<br>Aug                                                       | orted Date: 20-<br>-2013                                                                               |                                                                                                    |                                                                                                    |
| Status: Pending Review as of 22-Au<br>Submitted Date: 22-Aug-2013 6:47 F                                                                                                    | g-2013 6:47 PM GMT<br>M GMT                                      | Submitted By: darlene.pat-obp                                                                          | Content: Variances and Risl                                                                                          | k Factors, Activity Notifications/Requests                                                                                                    |
| Variances and Risk Factors                                                                                                    |                                                                  |                                                                                                    |                                                                                                    |                                                                                                    |
| Clinical<br>Mental Health issues<br>Pain                                                                                                    |                                                                  | Reported By:doris<br>Reported By:doris                                                                 | Reported Date: 22-Aug-2013<br>Reported Date: 22-Aug-2013                                                             | Additional Info:<br>Additional Info:                                                                                                    |
| Activity Notification/Requests                                                                                                    |                                                                  |                                                                                                    |                                                                                                    |                                                                                                    |
| Community Services                                                                                                    |                                                                  |                                                                                                    |                                                                                                    |                                                                                                    |
| Meals on Wheels                                                                                                    | CCACSPO Client                                                   | Referred By: doris                                                                                     | Referred Date: 22-Aug-2013                                                                                           | Additional Info:                                                                                                    |
| Inter-Professional                                                                                                    | CCAC SPO Cherry                                                  |                                                                                                    |                                                                                                    |                                                                                                    |
| PSW                                                                                                    | 0.00                                                             | Referred By: doris                                                                                     | Referred Date: 22-Aug-2013                                                                                           | Additional Info:                                                                                                    |
| Status: Pending Review as of 04-Sep                                                                                                    | p-2013 7:03 PM GMT                                               |                                                                                                    |                                                                                                    |                                                                                                    |
| Submitted Date: 04-Sep-2013 7.03 P                                                                                                    | MGMT                                                             | Submitted By: darlene.pat-obp                                                                          | Content: Outcomes, Varian<br>Notifications/Requests, Ad                                                              | ces and Risk Factors, Activity<br>ditional Information                                                                                          |
| SPO - 21 to 28 days Due: 15-Sep-2<br>Wound Measurement                                                                                                    | 013 For review on 15-Se                                          | p-2013<br>Value:2.0x1.5x0.5                                                                            | Performed By Doris Day                                                                                               | Performed Date 04-Sep-2013                                                                                                    |
| The information in this printed document<br>intended redpient. If you are not the own                                                                                                    | contains personal health info<br>er or intended recipient of thi | rmation. It is CONFIDENTIAL AND PROVILEG<br>is document, please notify Darlene, Darlene J<br>Page 2 of | ED and must be protected accordingly. Please do not<br>at OTT - Bayshone Health Cane, Provider Immediately.<br>3     | share this document if you are not the owner or<br>Thank you.<br>Requested Dy: Darlens, Darlen<br>Generated date/Stree: 00-Sep-2013 11:21 PM GM |

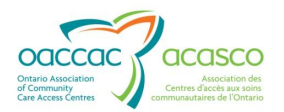

| Correcting you with core<br>Inter-Across a cone<br>Core and Core                     | Champlai<br>Outco                                                   | n Community Care Access Centre<br>me-Based Pathway Su                                | immary Report                                                                                               |                                                                    |
|--------------------------------------------------------------------------------------|---------------------------------------------------------------------|--------------------------------------------------------------------------------------|----------------------------------------------------------------------------------------------------|--------------------------------------------------------------------|
| Client: OBPDemo, Darlene                                                             | BRN: 63017                                                          | 2840 Pathway: Surgical Wound                                                         | d (v1.0)                                                                                                    |                                                                    |
| Start Date: 18-Mag-2013                                                              | Additional trifo:                                                   |                                                                                      |                                                                                                    |                                                                    |
| Variances and Risk Factors                                                           |                                                                     | Autional Info:                                                                       |                                                                                                    |                                                                    |
| Clinical                                                                             |                                                                     |                                                                                      |                                                                                                    |                                                                    |
| Malnutrition                                                                         |                                                                     | Reported By Doris Day                                                                | Reported Date:04-Sep-2013                                                                                   | Additional Info:lkjillj                                            |
| Medication                                                                           |                                                                     | Reported By Doris Day                                                                | Reported Date:04-Sep-2013                                                                                   | Additional Info:dfsdf                                              |
| Patient/Caregiver<br>Cultural Factors                                                |                                                                     | Reported By:Doris Day                                                                | Reported Date:04-Sep-2013                                                                                   | Additional Info:                                                   |
|                                                                                      |                                                                     |                                                                                      |                                                                                                    |                                                                    |
| Activity Notification/Requests                                                       |                                                                     |                                                                                      |                                                                                                    |                                                                    |
| Community Services                                                                   |                                                                     |                                                                                      |                                                                                                    |                                                                    |
| Meals on Wheels                                                                      | CCAC SPO Client                                                     | Referred By: Davis D                                                                 | Referred Date: 04-Sen-2013                                                                                  | Additional Info                                                    |
|                                                                                      |                                                                     |                                                                                      |                                                                                                    |                                                                    |
| Inter-Professional                                                                   | CCAC SPO Clima                                                      |                                                                                      |                                                                                                    |                                                                    |
| от                                                                                   |                                                                     | Referred By: Doris D                                                                 | Referred Date: 04-Sep-2013                                                                                  | Additional Info:                                                   |
|                                                                                      |                                                                     |                                                                                      |                                                                                                    |                                                                    |
| Additional Information                                                               |                                                                     |                                                                                      |                                                                                                    |                                                                    |
|                                                                                      |                                                                     |                                                                                      |                                                                                                    |                                                                    |
|                                                                                      |                                                                     |                                                                                      |                                                                                                    |                                                                    |
| The information in this printed document<br>intended redpient. If you are not the ow | t contains personal health info<br>mer or intended recipient of thi | mation. It is CONFIDENTIAL AND PRIVILE<br>a document, please notify Darlene, Darlene | GED and must be protected accordingly. Please do no<br>a at OTT - Bayshore Health Care, Provider Immediatel | t share this document if you are not the owner or<br>y. Thank you. |
|                                                                                      |                                                                     |                                                                                      |                                                                                                    |                                                                    |

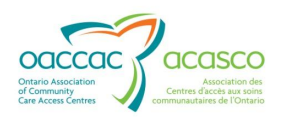

## **8. PROVIDER NOTIFICATIONS**

Outcome-Based Pathway notifications are system generated and sent to the SPO via the HPG Inbox where the provider can open the notification.

These notifications are generated for the SPO when certain events occur and are grouped on a single notification when multiple actions have resulted in notification being generated around same timeline. Note: Any notifications with actions which have still not been completed will continue to show in subsequent notifications.

| Connecting you with care<br>forme lien aux sons<br>Connecting you with care<br>forme lien aux sons<br>Connecting<br>Connecting you with care<br>Connecting you with care<br>Connecting you with care<br>forme lien aux sons | Hamilton Niagara Haldimand Brant Community Care Access Centre<br>Outcome-Based Pathway Notification                                                                                                    |                                                                                                    |  |  |
|----------------------------------------------------------------------------------------------------|----------------------------------------------------------------------------------------------------|----------------------------------------------------------------------------------------------------|--|--|
| Client: OCtober 21 2013, IG<br>Start Date: 01-May-2013                                                                                                    | G OBR2 BRN: 560254821<br>Additional info: 1st                                                                                                    | Pathway: Diabetic Foot Ulcer (v1.1)                                                                                                    |  |  |
| Notification Description:                                                                                                    | BRN: 560254821 - Pathway Interval – Review Date Coming Due, Pathway I<br>Review Date Over Due, Pathway Interval – Review Date Coming Due, Path<br>– Review Date Updated, Pathway Interval – Review Date Coming Due, Path | nterval – Review Date Coming Due, Pathway Interval –<br>way Interval – Review Date Over Due, Pathway Interval<br>way Interval – Review Date Over Due |  |  |
| Notification Details:                                                                                                    | ails: Pathway Interval – Review Date Coming Due, Interval:0 to 7 days, Review Date:08-May-2013                                                                                                    |                                                                                                    |  |  |
|                                                                                                    | Pathway Interval - Review Date Coming Due, Interval:21 to 28 days, Review Date:29-May-2013                                                                                                    |                                                                                                    |  |  |
|                                                                                                    | Pathway Interval - Review Date Over Due, Interval:0 to 7 days, Review Date                                                                                                    | e:08-May-2013                                                                                                    |  |  |
|                                                                                                    | Pathway Interval – Review Date Coming Due, Interval:77 to 84 days or d/c, I                                                                                                    | Review Date:04-Sep-2013                                                                                                    |  |  |
|                                                                                                    | Pathway Interval – Review Date Over Due, Interval:21 to 28 days, Review D                                                                                                    | ate:29-May-2013                                                                                                    |  |  |
|                                                                                                    | Pathway Interval - Review Date Updated, Interval:77 to 84 days or d/c, Revi                                                                                                    | ew Date:04-Sep-2013                                                                                                    |  |  |
|                                                                                                    | Pathway Interval – Review Date Coming Due, Interval:77 to 84 days or d/c, I                                                                                                    | Review Date:04-Sep-2013                                                                                                    |  |  |
|                                                                                                    | Pathway Interval - Review Date Over Due, Interval:77 to 84 days or d/c, Review Date:04-Sep-2013                                                                                                    |                                                                                                    |  |  |
|                                                                                                    |                                                                                                    |                                                                                                    |  |  |
| Client View: Outcome-Based                                                                                                    | Pathways_                                                                                                    |                                                                                                    |  |  |

**Note:** At the bottom of the notification there is a hyperlink to the outcome Based Management Tab in CHP

There are ten types of Outcome-Based Pathway notifications:

- Pathway Interval **Review Date Coming Due**: One-time notification generated for the pathway interval when an interval review date is approaching (default setting in CHRIS is 2 days, but can be changed)
- Pathway Interval Review Date Over Due: One-time notification generated for the pathway interval when an interval due date has passed (default setting in CHRIS is 5 days, but can be changed)
   Note: The overdue notification is generated once except when Day X has been reached and the last interval report has not been submitted, in which case it is sent nightly as a reminder)

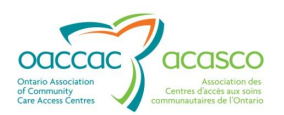

- 3. Pathway Interval **Review Date Updated**: One-time notification generated for the pathway when the review date for an interval has been updated
- 4. Pathway Report **Added**: One-time notification generated for the pathway when a pathway report has been added by a user in CHRIS
- 5. Pathway Report **Deleted**: One-time notification generated for the pathway when a pathway report has been deleted by a CHRIS Health Records Admin Role
- Pathway Shared Partner **Discontinued**: One-time notification generated for the pathway when the shared partner status (actor status) has been updated to "Discontinued"
- 7. Pathway Shared Partner **Un-Discontinued**: One-time notification generated for the pathway when the shared partner status (actor status) has been updated from "Discontinued" to "Active"
- 8. Pathway Final Payment **Authorized**: One-time notification generated for the pathway when the Final payment status (final payment) has been updated to "Authorized"
- Pathway Final Payment Reversed: One-time notification generated for the pathway when the Final payment status (final payment) has been updated to "Reversed"
- Pathway Final Payment **Denied**: One-time notification generated for the pathway when the Final payment status (final payment) has been updated to "Denied"

**Note:** For Payment Related Status changes (authorized, reversed and denied), the notification will be sent to the HPG inbox as the action occurs in CHRIS and will also show weekly on the Sunday, overnight RA report.

## **9. UPDATED REFERRAL**

An updated referral is automatically sent to the SPO when:

- CCAC discontinues pathway
- CCAC authorizes a pathway requested by the SPO
- CCAC adds a new pathway
- CCAC discontinues the provider